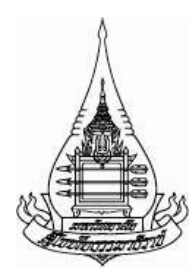

คู่มือการใช้งาน โครงการ e-Meeting Version 2.0 สำนักคอมพิวเตอร์ มหาวิทยาลัยสุโขทัยธรรมาธิราช โดย

นาย วัชเรศ ขันธิโชติ

โครงการนี้ได้รับทุนอุดหนุนจากกองทุนพัฒนาระบบงานคอมพิวเตอร์ เพื่องานบริหารและวิชาการ ประจำปี 2561 มหาวิทยาลัยสุโขทัยธรรมาธิราช เนื่องจากการประชุมมีความสำคัญกับการดำเนินงานต่างๆของสาขาวิชาในมหาวิทยาลัย เช่น การวางแผนงาน การเตรียมงาน หรือเพื่อใหงานที่ดำเนินบรรลุวัตถุประสงคและ เปาหมายของหนวย งาน การจัดการประชุมที่เพิ่มมากขึ้นทำให้เกิดปัญหาการใช้กระดาษในการจัดการประชุมทำให้เสีย ค่าใช้จ่ายในการจัดทำเอกสาร ปัญหาจัดเก็บเอกสารที่มีปริมาณที่เพิ่มมากขึ้นทำให้เกิดการศูนย์หาย ของเอกสาร และปัญหาการค้นหาเอกสารการประชุมในหัวข้อการประชุมที่ได้มีการดำเนินการประชุม ไปแล้ว

ระบบ e-Meeting Version 2.0 พัฒนาขึ้นมาเพื่อช่วยในการแก้ไขปัญหาต่างๆที่เกิดขึ้นจาก การประชุมแบบดังเดิม โดยใช้เอกสารอิเล็กทรอนิกส์ (Electronics document) แทนระบบกระดาษ เพื่อลดจำนวนการใช้กระดาษ การจัดเก็บเอกสารแบบอิเล็กทรอนิกส์ ลงในฐานข้อมูลกลาง (Data server) ลดการจัดเก็บเอกสารในรูปแบบกระดาษ สามารถเข้าถึงเอกสารได้ง่ายโดยผ่านระบบ เครื่อข่าย (intranet) ในมหาวิทยาลัย และสามารถค้นหาเอกสารการประชุม (Search) ในหัวข้อที่ได้ ทำการประชุมไปแล้ว

แนวความคิดในการพัฒนาระบบโปรแกรมคอมพิวเตอร์ คือทำอย่างไรให้สามารถลดขั้นตอน การทำงานของผู้ปฏิบัติงานที่มีอยู่เดิม ช่วยลดเวลาการทำงานให้ผู้ปฏิบัติงานได้นำเวลาไปใช้ในการคิด และพัฒนาทักษะทางด้านอื่นๆ ลดความซ้ำซ้อนของงานแบบดั่งเดิมและเพิ่มความรวดเร็วในการ ปฏิบัติงาน

ผู้พัฒนาระบบหวังว่าระบบ e-Meeting Version 2.0 จะเป็นเครื่องมือที่ช่วยในการขับเคลื่อน และพัฒนามหาวิทยาลันสุโขทัยธรรมาธิราชไม่มากก็น้อย

> นาย วัชเรศ ขันธิโชติ วัน 28 เดือน กรกฎาคม ปี 2561

# สารบัญ

| 1. รายละเอียดหน้าจอแสดงผลระบบ                            | 4  |
|----------------------------------------------------------|----|
| 1.1.ผู้ดูแลระบบ (Admin)                                  | 4  |
| 1.1.1. ระบบยืนยันตัวตน login (Admin)                     | 5  |
| 1.1.2. ระบบจัดการครั้งที่การประชุม                       | 7  |
| 1.1.3. ระบบจัดการวาระการประชุม                           | 12 |
| 1.1.4. ระบบจัดการหัวข้อการประชุม                         | 15 |
| 1.1.5. ระบบค้นหาเอกสารการประชุม (Search)                 | 19 |
| 1.1.6. ระบบส่งคืนรหัสผ่าน                                | 23 |
| 1.2.ผู้ใช้งาน (user)                                     | 26 |
| 1.2.1.เรียกดูหัวข้อการประชุม                             | 26 |
| 1.2.2.หน้าจอแสดงวาระการประชุม และ เรียกดูเอกสารการประชุม | 28 |
| 1.2.3 เรียกดูเอกสารการประชุม                             | 30 |
| 1.2.4 ค้นหาเอกสารการประชุม                               | 32 |
| 1.2.5 ระบบส่งคืนรหัสผ่าน                                 | 35 |

| ภาพที่ 1 แสดงการทำงานทั้งหมดของระบบงานรายงานการประชุม V 2.0       | 2 |
|-------------------------------------------------------------------|---|
| ภาพที่ 2 ภาพแสดงรายละเอียดหน้าจอแสดงผลระบบ                        | 4 |
| ภาพที่ 3 ภาพแสดงวิธีการทำระบบยืนยันตัวตน                          | 5 |
| ภาพที่ 4 ภาพแสดงรายละเอียดหน้าจอแสดงผลระบบยืนยันตัวตน login       | 6 |
| ภาพที่ 5 ภาพแสดงวิธีการใช้งานระบบ login                           | 7 |
| ภาพที่ 6 แสดงการทำงานของระบบจัดการครั้งที่การประชุม               |   |
| ภาพที่ 7 ภาพแสดงรายละเอียดหน้าจอแสดงผลครั้งที่การประชุม           |   |
| ภาพที่ 8 ภาพแสดงวิธีการเพิ่มครั้งที่การประชุม                     | 9 |
| ภาพที่ 9 ภาพแสดงวิธีการเพิ่มครั้งที่การประชุมขั้นตอนที่ 1         |   |
| ภาพที่ 10 ภาพแสดงวิธีการเพิ่มครั้งที่การประชุมขั้นตอนที่ 2-7      |   |
| ภาพที่ 11 วิธีการแก้ไข/ลบ ครั้งที่การประชุมขั้นตอนที่ 1           |   |
| ภาพที่ 12 วิธีการแก้ไข/ลบ ครั้งที่การประชุมขั้นตอนที่ 2-6         |   |
| ภาพที่ 13 ภาพแสดงหน้าจอระบบจัดการวาระการประชุม                    |   |
| ภาพที่ 14 รายละเอียดหน้าจอแสดงผลวาระการประชุม                     |   |
| ภาพที่ 15 ภาพขั้นตอนการทำงานของระบบจัดการหัวข้อการประชุม          |   |
| ภาพที่ 16 ภาพแสดงรายละเอียดหน้าจอแสดงผลระบบจัดการหัวข้อการประชุม  |   |
| ภาพที่ 17 ภาพแสดงวิธีการเพิ่มหัวข้อการประชุมขั้นตอนที่            |   |
| ภาพที่ 18 ภาพแสดงวิธีการเพิ่มหัวข้อการประชุมขั้นตอนที่ 2-4        |   |
| ภาพที่ 19 ภาพแสดงวิธีการแก้ไข/ลบ หัวข้อการประชุมขั้นตอนที่        |   |
| ภาพที่ 20 ภาพแสดงวิธีการแก้ไข/ลบ หัวข้อการประชุมขั้นตอนที่ 2-5    |   |
| ภาพที่ 21 ภาพแสดงระบบค้นหาเอกสารการประชุม                         |   |
| ภาพที่ 22 ภาพแสดงรายละเอียดการแสดงผลระบบค้นหาเอกสารการประชุม      |   |
| ภาพที่ 23 ภาพแสดงวิธีการใช้งานค้นหาเอกสารการประชุมขั้นตอนที่ 1-3  |   |
| ภาพที่ 24 ภาพแสดงวิธีการใช้งานค้นหาเอกสารการประชุมขั้นตอนที่ 4    |   |
| ภาพที่ 25 ภาพแสดงขั้นตอนระบบส่งคืนรหัสผ่าน                        |   |
| ภาพที่ 26 ภาพแสดงรายละเอียดข้อมูลระบบการส่งรหัสผ่าน               |   |
| ภาพที่ 27 ภาพแสดงขั้นตอนการใช้งานส่งคืนรหัสผ่าน                   |   |
| ภาพที่ 28 ภาพแสดงรายละเอียดหน้าจอแสดงผลครั้งที่การประชุม          |   |
| ภาพที่ 29 ภาพแสดงขั้นตอนการใช้งานการเรียกดูเรียกดูหัวข้อการประชุม |   |

| ภาพที่ 30 ภาพแสดงรายละเอียดหน้าจอระบบแสดงวาระการประชุม                  | 29 |
|-------------------------------------------------------------------------|----|
| ภาพที่ 31ขั้นตอนการใช้งานการเรียกดูเรียกดูหัวข้อการประชุมขั้นตอนที่ 1-2 | 30 |
| ภาพที่ 32 ขั้นตอนการใช้งานการเรียกดูเรียกดูหัวข้อการประชุมขั้นตอนที่ 3  | 31 |
| ภาพที่ 33 ขั้นตอนการใช้งานการเรียกดูเรียกดูหัวข้อการประชุมขั้นตอนที่ 4  | 31 |
| ภาพที่ 34 ค้นหาเอกสารการประชุม                                          | 32 |
| ภาพที่ 35 รายละเอียดการแสดงผลระบบค้นหาเอกสารการประชุม                   | 33 |
| ภาพที่ 36 วิธีการใช้งานค้นหาเอกสารการประชุม                             | 34 |
| ภาพที่ 37 ภาพแสดงวิธีการใช้งานค้นหาเอกสารการประชุมขั้นตอนที่ 4          | 35 |
| ภาพที่ 38 ภาพแสดงขั้นตอนระบบส่งคืนรหัสผ่าน                              | 36 |
| ภาพที่ 39 ภาพแสดงรายละเอียดข้อมูลระบบการส่งรหัสผ่าน                     | 37 |
| ภาพที่ 40 ภาพแสดงขั้นตอนการใช้งานส่งคืนรหัสผ่าน                         | 38 |

#### คู่มือการใช้งานระบบ

คู่มือการใช้งานระบบ e-Meeting Version 2.0 จัดทำขึ้นเพื่ออธิบายรายละเอียดการทำงาน ขั้นตอนการ ทำงาน อธิบายรายละเอียดความสำคัญของระบบ การแสดงหน้าจอของระบบต่างๆและวิธีการใช้งานของ ระบบ โดยจะแบ่งการอธิบายระบบต่างๆออกเป็นระบบย่อย เพื่อให้ผู้อ่านสามารถเข้าใจถึงรายละเอียดการ ทำงานทั้งหมดของระบบ e-Meeting Version 2.0 จนสามารถนำไปสู่ใช้งานระบบได้อย่างสมบูรณ์

การทำงานของระบบนั้นจำเป็นที่จะต้องจัดการเอกสารการประชุมได้ด้วยระบบอิเล็คทรอนิคเพื่อให้ สามารถใช้งานผ่านเครือข่ายภายในมหาวิทยาลัย (intranet) เพื่อเพิ่มความสะดวกในการเข้าถึงเอกสารการ ประชุมผ่านทางระบบเครือข่ายและช่วยลดจำนวนกระดาษที่เกิดขึ้นจากการประชุม สามารถจัดการผู้ใช้งานได้ ผ่านระบบจัดการผู้ใช้งานโดยสามารถแบ่งผู้เข้าใช้งานออกเป็น 2 ประเภทคือ ผู้ใช้งานทั่วไป (user) ที่สามารถ เรียกดูเอกสารการประชุมและค้นหาหัวข้อการประชุมได้ และผู้ดูแลระบบ (Admin) ที่สามารถเพิ่ม แก้ไข ลบ เอกสารการประชุม เพิ่มหัวข้อวาระการประชุมได้ สามารถแก้ไข เพิ่ม ลบ หัวข้อวาระการประชุมได้ และระบบ ยังสามารถค้นหาเอกสารที่จัดเก็บเอาไว้ย้อนหลังโดยใช้คำค้นที่ต้องการค้นหา สามารถค้นหาได้ทั้งแบบครั้งที่ การประชุม และวาระการประชุมทำให้ค้นหาเอกสารได้อย่างสะดวกรวดเร็ว โดยการออกแบบหน้าจอแบ่ง ออกเป็น 2 ระบบย่อยๆคือ 1 ระบบสำหรับผู้ดูแลระบบ และ 2 ระบบสำหรับผู้เข้าประชุม โดยวิธีการทำงาน สามารถแสดงได้ตามภาพที่ 1

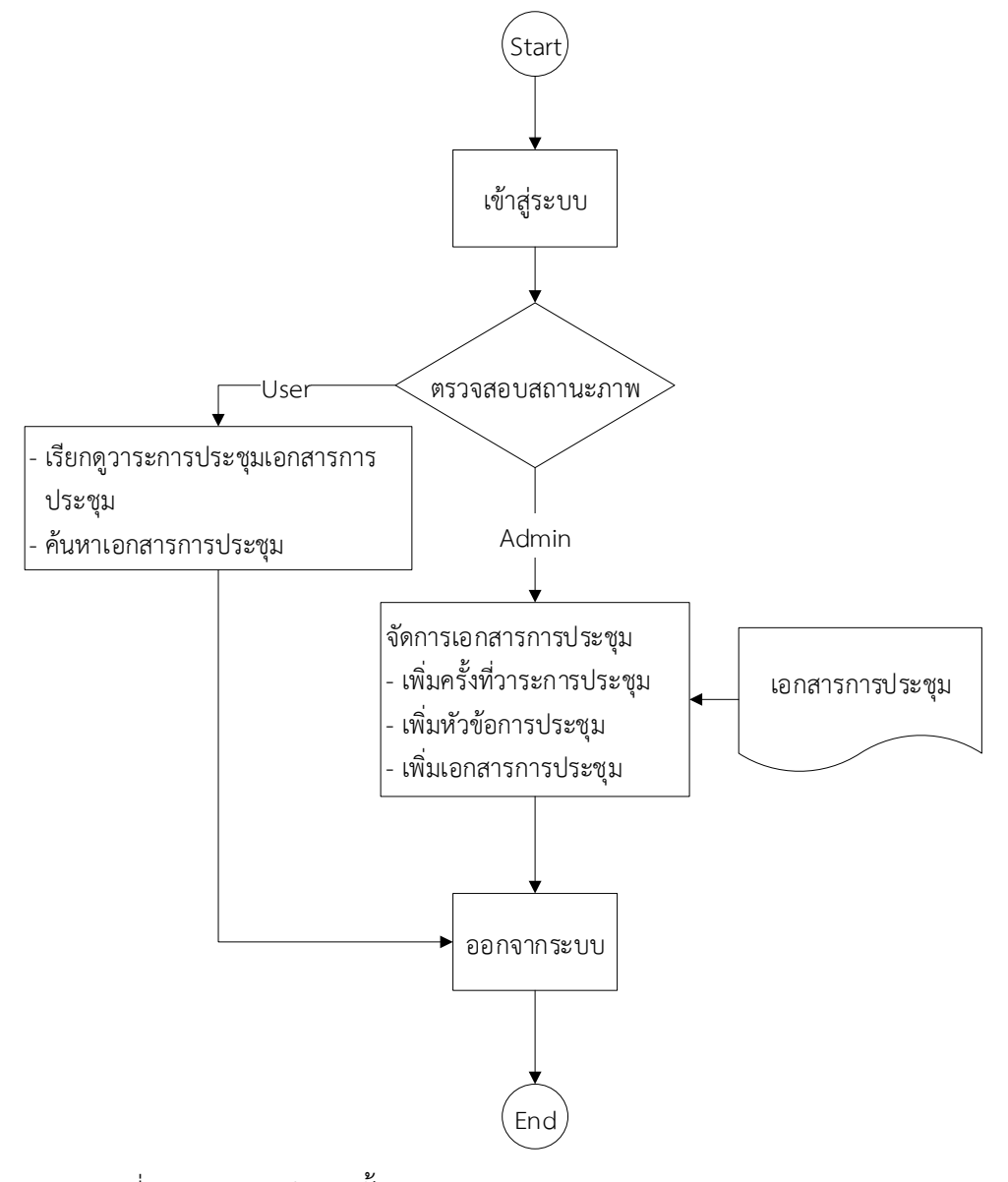

ภาพที่ 1 แสดงการทำงานทั้งหมดของระบบงานรายงานการประชุม V 2.0

เมื่อออกแบบแล้วเสร็จสามารถออกแบบหน้าจอการใช้งานระบบได้ดังนี้

# 1.ระบบ ผู้ดูแลระบบ (Admin) ระบบที่ผู้ดูแลระบบสามารถเข้าใช้งานได้ ประกอบไปด้วย ระบบจัดการเอกสารการประชุม

- 1. ระบบการตรวจสอบสิทธิ์การเข้าใช้งาน
- 2. ระบบเพิ่มวาระการประชุม
- 3. ระบบเพิ่มเรื่องการประชุมในวาระการประชุม
- 4. ระบบค้นหาเรื่อง หัวข้อ การประชุม
- ระบบจัดการผู้ใช้งาน
  - 1. เพิ่มผู้ใช้งานในระบบ
  - 2. จัดการสิทธิ์การใช้งานในระบบ
  - 3. แก้ไขข้อมูลผู้ใช้งานในระบบ
- 2.ระบบ ผู้ใช้งานระบบ (User) ประกอบไปด้วย
  - 1. ระบบการตรวจสอบสิทธิ์การเข้าใช้งาน
  - 2. ระบบเรียกดูวาระการประชุม
  - 3. ระบบเรียกดูเอกสารการประชุม
  - 4. ระบบเรียกดูหัวข้อการประชุม
  - 5. ระบบค้นหาเรื่อง หัวข้อ การประชุม

รายละเอียดหน้าจอแสดงผลระบบ

ภาพแสดงโครงสร้างหน้าจอทั้งหมดของระบบ e-meeting Version 2.0 โดยสามารถแบ่งตามภาพที่ 2

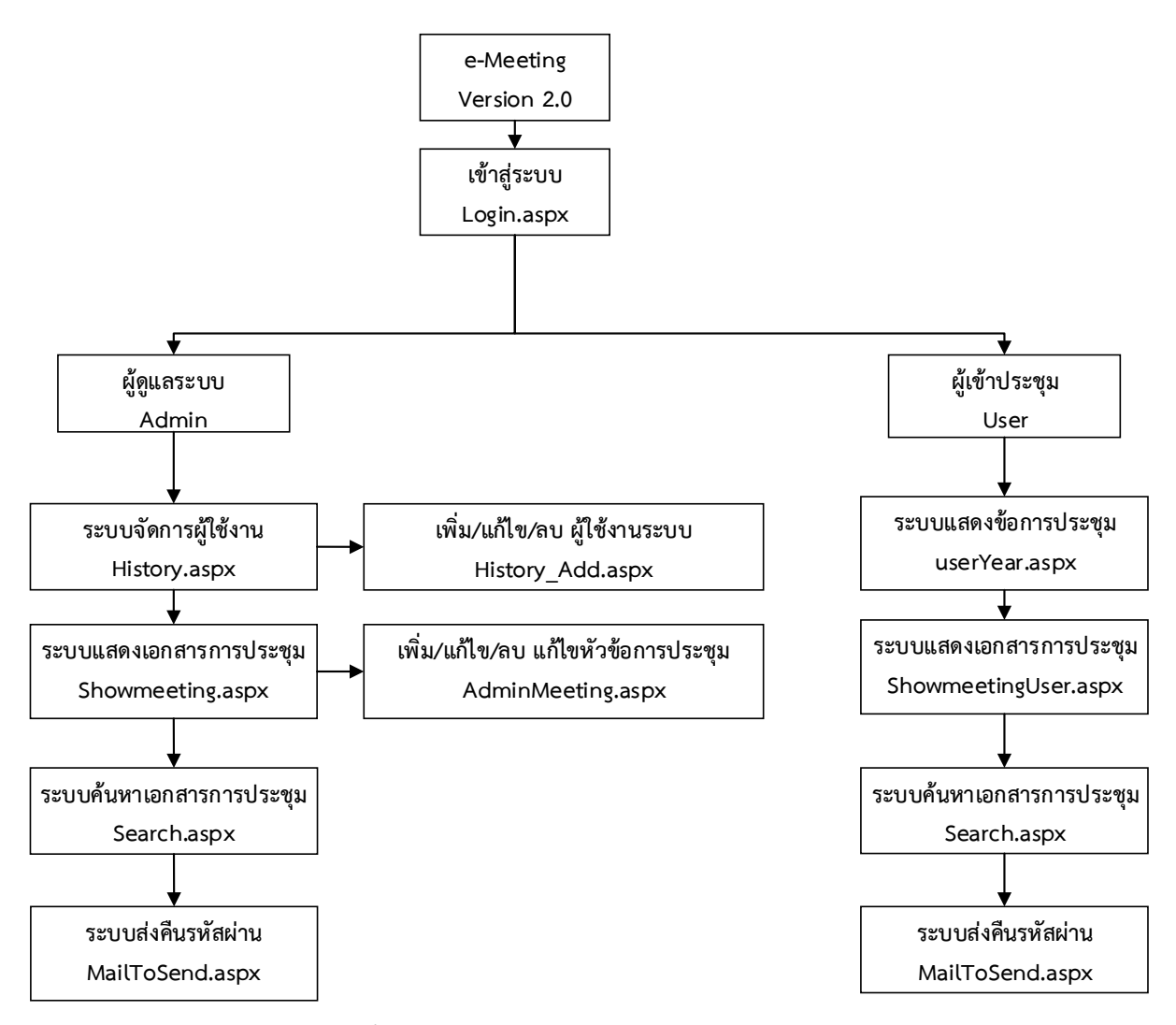

ภาพที่ 2 ภาพแสดงรายละเอียดหน้าจอแสดงผลระบบ

1. ผู้ดูแลระบบ (Admin)

ระบบนี้เป็นระบบที่ทำการกำหนดสิทธิ์การเข้าใช้งานในระบบต่างๆ โดยระบบจะแยกผู้ใช้งานออก ดังต่อไปนี้ ผู้ดูแลระบบ (Admin) คือ หน้าจอที่ใช้ในการเข้าถึงระบบ โดยใช้ชื่อผู้ใช้ กับรหัสผ่าน เพื่อเป็นการ ระบุตัวตน โดยวิธีการทำงานสามารถแสดงได้ดังนี้ 1.1. ระบบยืนยันตัวตน login (Admin)

คือระบบที่ทำการแยกกลุ่มผู้ใช้งานตามสิทธิ์การเข้าใช้งานในระบบต่างๆ โดยระบบจะแยกผู้ใช้งาน ออกเป็นผู้ดูแลระบบ (Admin) และ ผู้ใช้งานทั่วไป (user) โดยการเข้าใช้งานระบบนั้นใช้วิธีการยืนยันตัวตนเข้า สู่ระบบ (login) โดยใช้ชื่อผู้ใช้ (username) กับรหัสผ่าน (password) ที่ได้ทำการลงทะเบียนไว้ในระบบเป็น การระบุตัวตน โดยในส่วนของผู้ดูแลระบบนั้นสามารถแสดงวิธีการยืนยันตัวตนได้ดังภาพที่ 3

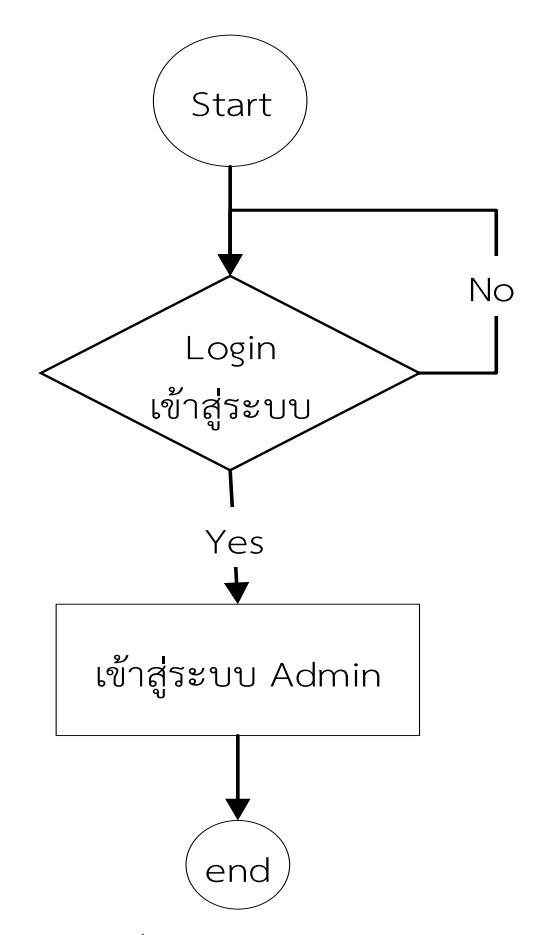

ภาพที่ 3 ภาพแสดงวิธีการทำระบบยืนยันตัวตน

**1.1.1** รายละเอียดหน้าจอแสดงผลระบบยืนยันตัวตน login โดยลักษณะหน้าจอการแสดงผลระบบยืนยันตัวตน login มีรายละเอียดหน้าจอ ดังภาพที่ 4

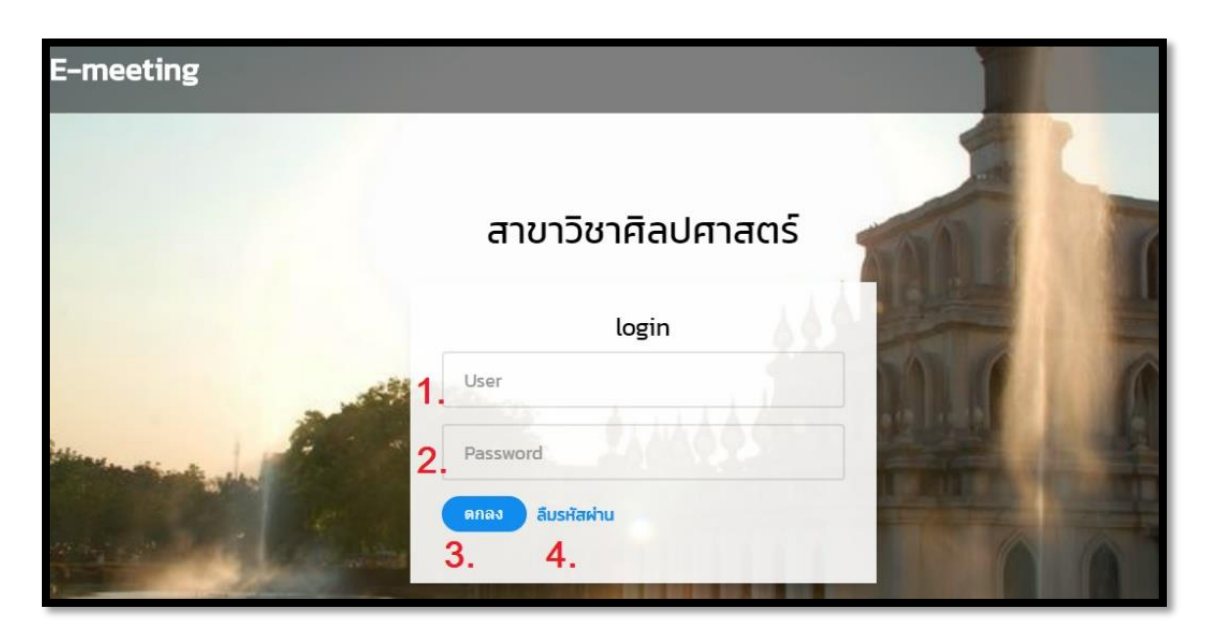

ภาพที่ 4 ภาพแสดงรายละเอียดหน้าจอแสดงผลระบบยืนยันตัวตน login

โดยระบบจะแสดงรายละเอียดข้อมูลออกมาดังต่อไปนี้

- 1) ชื่อผู้ใช้งาน (username) คือ ชื่อ user ที่ได้ทำการลงทะเบียนไว้ในระบบ
- 2) รหัสผ่าน (password) คือ รหัสผ่านที่ได้ทำการลงทะเบียนไว้คู่กับ username
- 3) ปุ่มตกลง คือ ปุ่มที่ทำการตรวจสอบข้อมูล user และ password เพื่อเข้าสุ่ระบบ
- 4) ลืมรหัสผ่าน คือปุ่มที่เชื่อมโยงไปสู่หน้าส่งคืนรหัสผ่าน และ ผู้ดูแลระบบ

#### 1.1.2 วิธีการใช้งานระบบยืนยันตัวตน (login)

วิธีการ login เมื่อต้องการเข้าสู่ระบบ หน้าจอยืนยันตัวตน (login) โดยจะอยู่ในหน้าแรกหรือจะแสดง เมื่อเข้าสู่ระบบในครั้งแรก เมื่อต้องการเข้าสู่ระบบจะแสดงหน้าจอโดยมีขั้นตอนการทำงานดังภาพที่ 5 และมี วิธีการใช้งานดังนี้

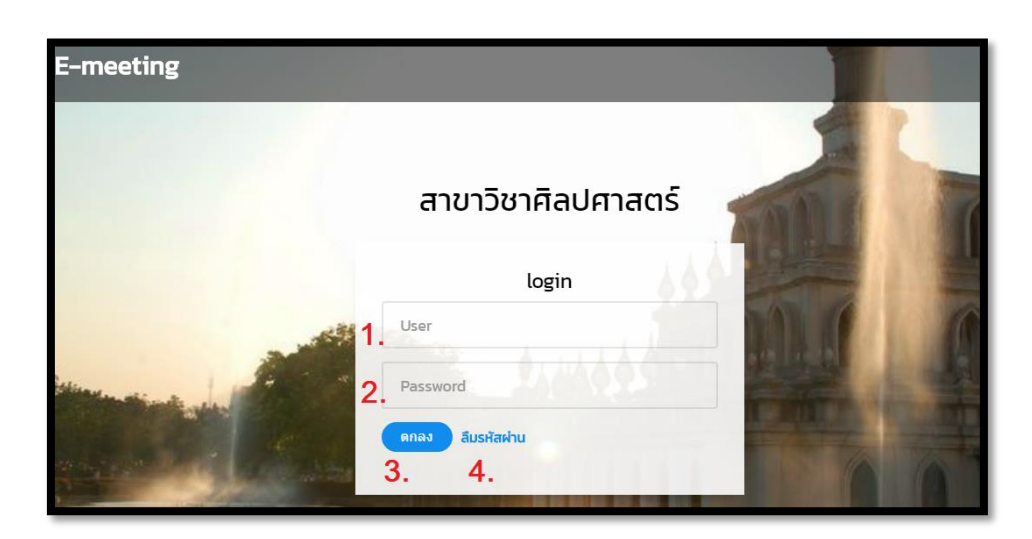

ภาพที่ 5 ภาพแสดงวิธีการใช้งานระบบ login

- ใส่ ชื่อผู้ใช้งาน (username) ที่ได้ทำการลงทะเบียนไว้ในระบบ ให้ทำกรอกใส่ ชื่อผู้ใช้งาน ลง ไปในช่องนี้
- 2) ใส่ รหัสผ่าน (password) ที่ได้ทำการลงทะเบียนไว้คู่กับ ชื่อผู้ใช้งาน (username) ทำการ กรอกรหัสผ่านลงในช่องนี้
- ปุ่มตกลง เมื่อทำการกรอกข้อมูลครบถ้วนเรียบร้อยแล้วจากนั้นทำการกดปุ่มตกลงระบบจะ ทำการตรวจสอบข้อมูล user และ password ว่าตรงกับที่ได้ลงทะเบียนไว้ในระบบหรือไม่ เมื่อถูกต้องตามเงื่อนไขผู้ใช้งานจึงจะสามารถเข้าใช้งานระบบได้
- สีมรหัสผ่าน เมื่อผู้ใช้งานไม่สามารถเข้าใช้งานได้เนื่องจากรหัสไม่ถูกต้อง ให้ทำการเลือกที่ปุ่ม ลืมรหัสผ่าน เพื่อทำการเข้าสู่กระบวนการส่งข้อมูล user และ password ที่ถูกต้องต่อไป
- 1.2 ระบบจัดการครั้งที่การประชุม

คือ ระบบแสดงครั้งที่ประชุม ระบบสามารถแสดงครั้งที่ประชุมต่างๆได้ เช่น วันที่ประชุม ครั้งที่ ประชุม สามารถแก้ไขหรือลบครั้งที่ประชุม โดยระบบนี้ผู้ดูแลระบบ (Admin) สามารถเข้าใช้งานได้เท่านั้น ระบบสามารถทำการเพิ่ม แก้ไข ลบ ข้อมูลต่างๆได้ โดยเอกสารการประชุมจะทำการแยกออกเป็นครั้งที่การ ประชุมโดยในครั้งที่การประชุมนั้นจะมีวาระการประชุม โดยระบบครั้งที่ประชุมจะมีขั้นตอนวิธีการการทำงาน ดังภาพที่ 6

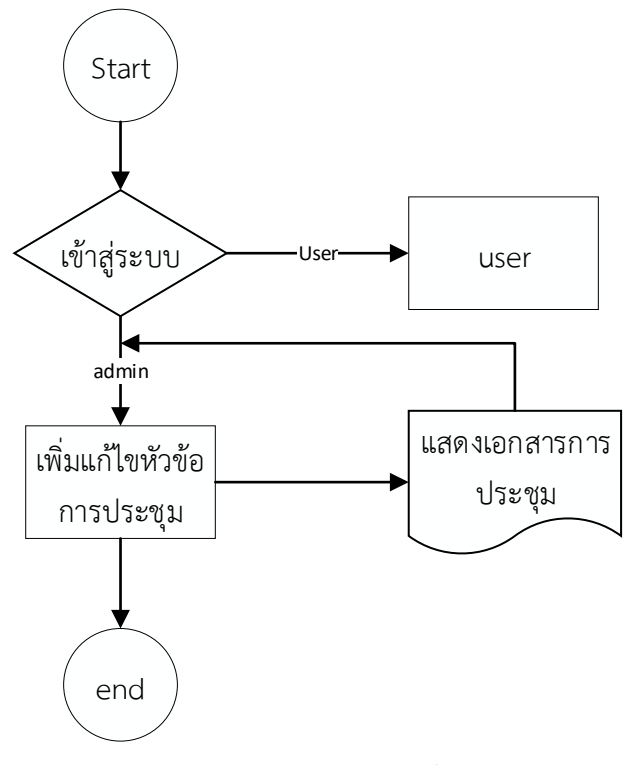

ภาพที่ 6 แสดงการทำงานของระบบจัดการครั้งที่การประชุม

1.2.1 รายละเอียดหน้าจอแสดงผลครั้งที่การประชุม

มีรายละเอียดหน้าจอดังภาพที่ 7 โดยระบบจะแสดงรายละเอียดข้อมูลออกมาดังต่อไปนี้

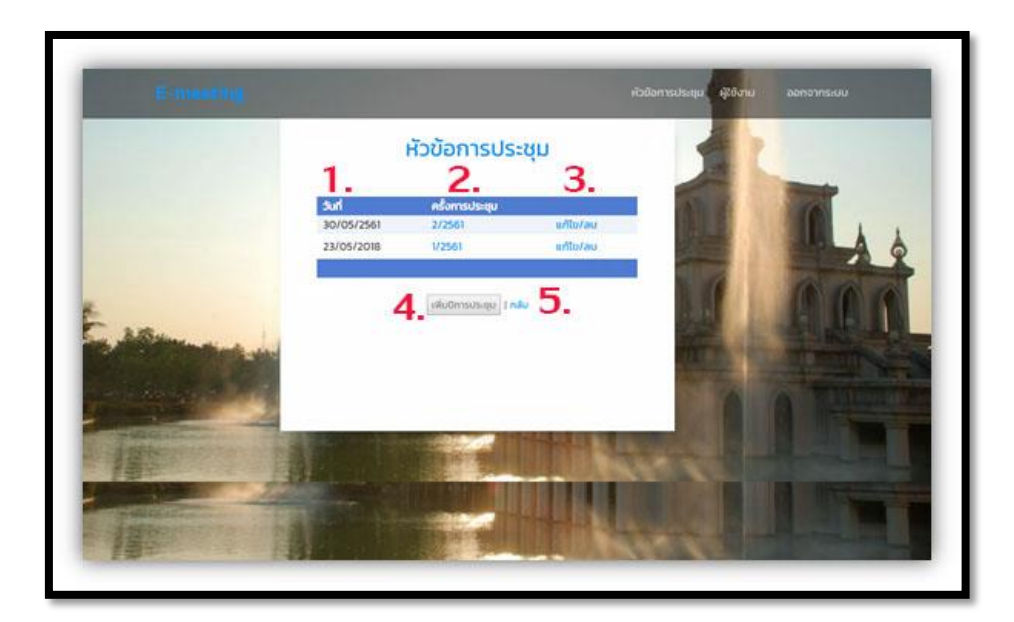

ภาพที่ 7 ภาพแสดงรายละเอียดหน้าจอแสดงผลครั้งที่การประชุม

- 1) วันที่ คือ วันที่ที่ทำการประชุม
- 2) ครั้งที่การประชุม คือ ครั้งในการประชุมโดยหนึ่งปีอาจมีหลายครั้งการประชุม
- 3) แก้ไข/ลบ คือ ปุ่มคลิ๊กไปยังระบบแก้ไข/ลบ เมื่อต้องการแก้ไขข้อมูลต่างๆ
- เพิ่มครั้งที่การประชุม คือ ปุ่มคลิ๊กไปยังระบบเพิ่มครั้งการประชุม เพื่อเพิ่มครั้งการประชุมใน ครั้งต่อไป
- 5) กลับสู่หน้าหลัก คือ ปุ่มคลิ๊กไปยังหน้าหลักเมื่อต้องการกลับสู่หน้าหลัก
- 1.2.2 วิธีการเพิ่มครั้งที่การประชุม

วิธีการเพิ่มครั้งที่การประชุมเข้าสู่ระบบ เมื่อคลิ๊กปุ่มเพิ่มปีการประชุมเข้ามาในหน้าจอนี้แล้ว (AdminEditPage1.aspx) ให้ทำการกรอกข้อมูลต่างๆให้ครบถ้วน โดยมีขั้นตอนการทำงานตามภาพที่ 8

| เพิ่ม เอกสารการประชุม        |                                    |  |
|------------------------------|------------------------------------|--|
| 1 ปีการประชุม                | 2561                               |  |
| 2 เพิ่มครั้งการประชุม        |                                    |  |
| 3 วันที่ประชุม               |                                    |  |
| 4 <sub>เอกสารการประชุม</sub> | <b>เลือกไฟล์</b> ไม่ได้เลือกไฟล์ใด |  |
| 5                            | ตกลง   กลับ 6                      |  |

ภาพที่ 8 ภาพแสดงวิธีการเพิ่มครั้งที่การประชุม

ขั้นตอนการใช้งานการเพิ่มครั้งที่การประชุม

1) ทำคลิ๊กที่ปุ่มเพิ่มปีการประชุม

| เอกสารการประชุม            |          |          |  |  |  |  |
|----------------------------|----------|----------|--|--|--|--|
| วันที่                     | ครั้งที่ |          |  |  |  |  |
| 02/07/2561                 | 2/2561   | แก้ไข/ลบ |  |  |  |  |
| 01/05/2018                 | 1/2561   | แก้ไข/ลบ |  |  |  |  |
|                            |          |          |  |  |  |  |
| 1. ເพັ່ມປົກາຣປຣະຮຸມ   ກລັບ |          |          |  |  |  |  |

ภาพที่ 9 ภาพแสดงวิธีการเพิ่มครั้งที่การประชุมขั้นตอนที่ 1

- 2) ทำการกรอก ปีการประชุม ที่ต้องการ เช่น 2561
- 3) ทำการกรอก ครั้งการประชุม ที่ต้องการ เช่น ครั้งที 1 เป็นต้น
- 4) ทำการกรอก วันที่ประชุม ที่ต้องการ โดยเริ่มจาก วัน/เดือน/ปี (dd/mm/yyyy)
- 5) ทำการเพิ่ม เอกสารการประชุม เอกสารที่เพิ่มเข้าในระบบจำเป็นต้องเป็นไฟล์ pdf เท่านั้น

| เพิ่ม เอกสารการประชุม |   |                                    |
|-----------------------|---|------------------------------------|
| ปีการประชุม           | 2 | 2561                               |
| เพิ่มครั้งการประชุม   | 3 |                                    |
| วันที่ประชุม          | 4 |                                    |
| เอกสารการประชุม       | 5 | <b>เลือกไฟล์</b> ไม่ได้เลือกไฟล์ใด |
|                       | 6 | ตกลง   <mark>กลับ</mark> 7         |

ภาพที่ 10 ภาพแสดงวิธีการเพิ่มครั้งที่การประชุมขั้นตอนที่ 2-7

1.2.3 วิธีการแก้ไข⁄ลบ ครั้งที่การประชุม

ขั้นตอนการใช้งานการแก้ไข/ลบ ครั้งที่การประชุม

 ทำเลือกปีที่ต้องการทำการแก้ไข จากหน้าแสดงเอกสารการประชุม โดยคลิ๊กที่เมนู แก้ไข/ลบ เพื่อทำการเข้าสู่ระบบแก้ไขครั้งที่การประชุม

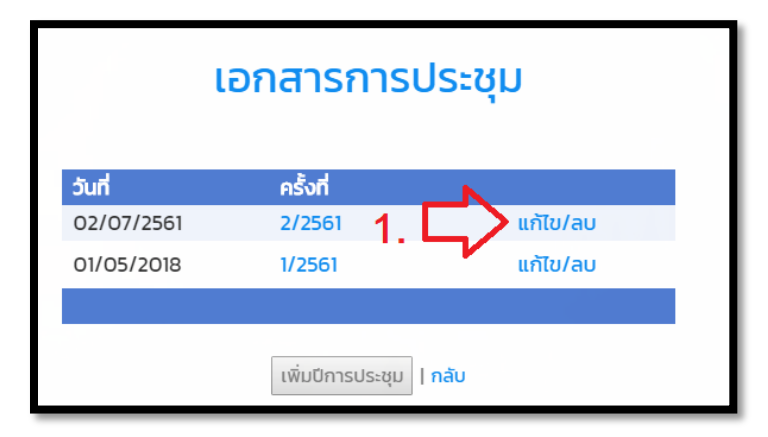

ภาพที่ 11 วิธีการแก้ไข/ลบ ครั้งที่การประชุมขั้นตอนที่ 1

- 2) เมื่อต้องการแก้ไขปีการประชุมให้ทำการแก้ไขที่ช่องปีการประชุม
- เมื่อต้องการแก้ไขครั้งการประชุมให้ทำการแก้ไขที่ช่อง ครั้งการประชุม

- 4) เมื่อต้องการแก้ไขวันที่ประชุมให้ทำการแก้ไขที่ช่องวันที่ประชุม
- 5) เมื่อต้องการแก้ไขเอกสารการประชุมให้ทำการแก้ไขที่ช่องเอกสาร
- เมื่อทำการการแก้ไขเรียบร้อยแล้วให้ทำการกดปุ่มแก้ไขเพื่อทำการบันทึกข้อมูลต่อไป

| แก้ไข/ลบ หัวข้อการประชุม |                                              |
|--------------------------|----------------------------------------------|
| การประชุม                | 2 2561                                       |
| ครั้งการประชุม           | 3 2                                          |
| วันที่ประชุม             | 4 02/07/2561                                 |
| เอกสาร                   | <b>5 เด็อกไฟล์</b> ไม่ได้เลือกไฟล์ใด         |
|                          | เรียกดูเอกสาร 2/2561<br>6 แก้ไข I ลบ 7กลับ 8 |

ภาพที่ 12 วิธีการแก้ไข/ลบ ครั้งที่การประชุมขั้นตอนที่ 2-6

### 1.3 ระบบจัดการวาระการประชุม

ระเบียบวาระ คือ ใหเขียนหัวเรื่องหรือญัตติที่จะประชุมเรียงตามลำดับไป ตามระเบียบ สำนัก นายกรัฐมนตรีวาดวยงานสารบรรณ พ.ศ. 2526 ไดกำหนดระเบียบวาระโดยเรียงตามลำดับดังนหน้าจอที่แสดง ข้อมูลทั้งหมดของการประชุมในแต่ละครั้ง โดยแสดงถึงเอกสารการประชุม วาระการประชุมทั้งหมดโดยผู้ดูแล ระบบสามารถเพิ่ม ลบ แก้ไข ข้อมูลต่างๆตามวาระที่ต้องการได้ ระบบแสดงวาระการประชุมเมื่อได้เข้ามาใน ระบบในส่วนของระเบียบวาระการประชุม (Showmeeting.aspx) รายละเอียดหน้าจอแสดงผลวาระการ ประชุมโดยจะแสดงรายละเอียดเอกสารการประชุม ครั้งที่ประชุม วันที่ประชุม วาระการประชุม หัวข้อการ ประชุมในแต่ละวาระการประชุม ระเบียบวาระที่ 1 เรื่องที่ประธานแจ้งให้ที่ประชุมทราบ ระเบียบวาระที่ 2 เรื่องการรับรองการประชุม ระเบียบวาระที่ 3 เรื่องสืบเนื่องระเบียบวาระที่ 4 เรื่องที่เสนอให้ที่ประชุมพิจารณา ระเบียบวาระที่ 5 เรื่องทักท้วงระเบียบวาระที่ 6 แจ้งทราบ ระเบียบวาระที่ 7 เรื่องอื่นๆ ดังหน้าจอที่แสดง ข้อมูลทั้งหมดของการประชุมในแต่ละครั้ง โดยแสดงในเอกสารการประชุม วาระการประชุมทั้งหมดโดยผู้ดูแล ระบบสามารถเพิ่ม ลบ แก้ไข ข้อมูลต่างๆตามวาระที่ต้องการได้โดยแสดงรายละเอียดดังภาพที่ 13

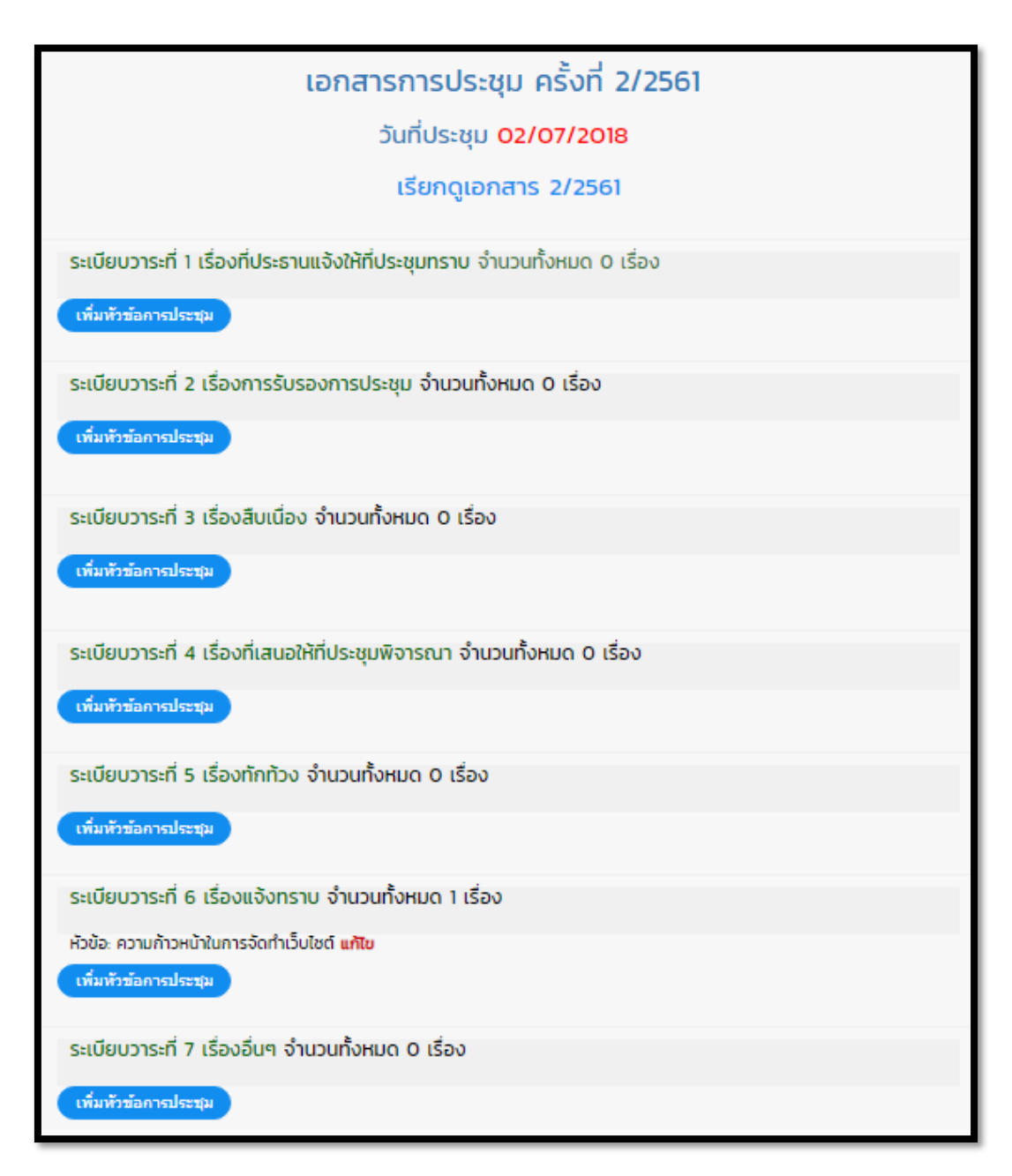

ภาพที่ 13 ภาพแสดงหน้าจอระบบจัดการวาระการประชุม

### 1.3.1 รายละเอียดหน้าจอแสดงผลวาระการประชุม

เมื่อเข้าสู่หน้าระบบแสดงเอกสารการประชุม ระบบจะแสดงรายละเอียดทั้งหมดของเอกสารการ ประชุม โดยระบบถือเป็นหน้าหลักในการใช้งานระบบนี้เลยก็ว่าได้ โดยรายละเอียดหัวข้อต่างๆสามารถแสดงได้ ตามภาพที่ 14 โดยระบบจะแสดงรายละเอียดข้อมูลออกมาดังต่อไปนี้

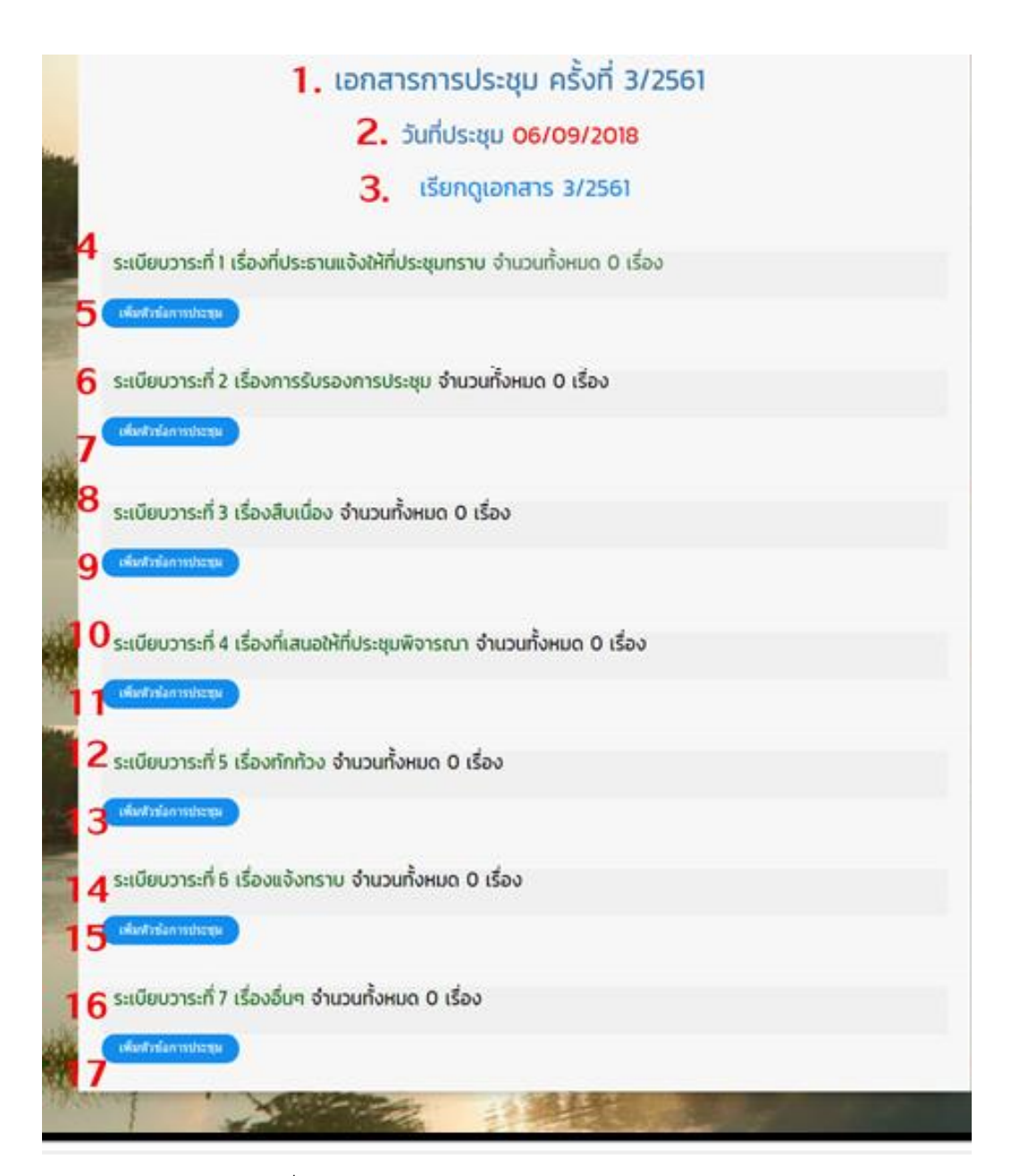

ภาพที่ 14 รายละเอียดหน้าจอแสดงผลวาระการประชุม

- 1) เอกสารการประชุม คือ แสดงถึงการประชุมครั้งที่เท่าไรปีอะไร
- 2) วันที่ประชุม คือ วันที่ทำการประชุม
- 3) เรียกดูเอกสาร คือ เอกสารการประชุมในครั้งที่การประชุม แสดงเป็นไฟล์ PDF
- 4) ระเบียบวาระที่ 1 เรื่องที่ประธานแจ้งให้ที่ประชุมทราบ
- เพิ่มหัวข้อการประชุม ระเบียบวาระที่ 1 เรื่องที่ประธานแจ้งให้ที่ประชุมทราบ คือ เมื่อ ต้องการเพิ่มหัวข้อการประชุมเรื่องที่ประธานแจ้งให้ที่ประชุมทราบ

- 6) ระเบียบวาระที่ 2 เรื่องการรับรองการประชุม
- เพิ่มหัวข้อการประชุม ระเบียบวาระที่ 2 เรื่องการรับรองการประชุม คือ เมื่อต้องการเพิ่ม หัวข้อการประชุม
- 8) ระเบียบวาระที่ 3 เรื่องสืบเนื่อง
- 9) เพิ่มหัวข้อการประชุม ระเบียบวาระที่ 3 เรื่องสืบเนื่อง คือ เมื่อต้องการเพิ่มหัวข้อการประชุม
- 10) ระเบียบวาระที่ 4 เรื่องที่เสนอให้ที่ประชุมพิจารณา
- 11) เพิ่มหัวข้อการประชุม ระเบียบวาระที่ 4 เรื่องที่เสนอให้ที่ประชุมพิจารณา คือ เมื่อต้องการ เพิ่มหัวข้อการประชุม
- 12) ระเบียบวาระที่ 5 เรื่องทักท้วง
- 13) เพิ่มหัวข้อการประชุม ระเบียบวาระที่ 5 เรื่องทักท้วง คือ เมื่อต้องการเพิ่มหัวข้อการประชุม
- 14) ระเบียบวาระที่ 6 แจ้งทราบ
- 15) เพิ่มหัวข้อการประชุม ระเบียบวาระที่ 6 แจ้งทราบ คือ เมื่อต้องการเพิ่มหัวข้อการประชุม
- 16) ระเบียบวาระที่ 7 เรื่องอื่นๆ
- 17) เพิ่มหัวข้อการประชุม ระเบียบวาระที่ 7 เรื่องอื่นๆ คือ เมื่อต้องการเพิ่มหัวข้อการประชุม

#### 1.4 ระบบจัดการหัวข้อการประชุม

คือ หัวข้อการประชุมที่ต้องการทำการประชุมโดยหัวข้อการประชุมจะแยกตามวาระการประชุม โดย แต่ล่ะวาระการประชุมนั้นมีได้หลายหัวข้อการประชุม หัวข้อการประชุมมีความสำคัญในการอธิบายเนื้อหาของ เอกสารเปรียบเสมือนสารบัญของบันทึกการประชุมในแต่ล่ะครั้งการประชุม ทำให้ผู้ใช้งานสามารถทราบได้ว่า ในแต่ล่ะครั้งวาระมีการประชุมในหัวข้ออะไรบ้างและยังช่วยในส่วนของการค้นหาเอกสารย้อนหลัง ทำให้ สามารถค้นเอกสารการประชุมจากคำค้นที่เราต้องการค้นหาได้ดียิ่งขึ้นอีกด้วย การเพิ่มหัวข้อการประชุมโดย สามารถแยกออกเป็นวาระต่างๆ โดยมีวิธีการทำงานดังต่อไปนี้ ตามภาพที่ 15

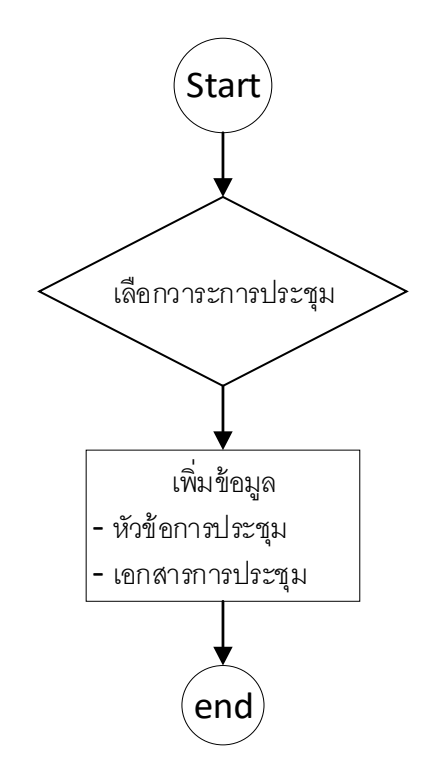

ภาพที่ 15 ภาพขั้นตอนการทำงานของระบบจัดการหัวข้อการประชุม

## 1.4.1 รายละเอียดหน้าจอแสดงผลระบบจัดการหัวข้อการประชุม

โดยระบบจะแสดงรายละเอียดข้อมูลออกมาดังต่อไปนี้

| เพิ่มหัวข้อการประชุม ครั้งที่ 2/2561 |                                        |  |  |  |  |
|--------------------------------------|----------------------------------------|--|--|--|--|
| <ol> <li>ระเบียบวาระที่</li> </ol>   | 1. เรื่องที่ประธานแจ้งให้ที่ประชุมทราบ |  |  |  |  |
| 3. หัวข้อการประชุม                   |                                        |  |  |  |  |
| 4. เอกสารการประชุม                   | <b>เลือกไฟล์</b> ไม่ได้เลือกไฟล์ใด     |  |  |  |  |
| 5                                    | ດກລວ   ລນ                              |  |  |  |  |

ภาพที่ 16 ภาพแสดงรายละเอียดหน้าจอแสดงผลระบบจัดการหัวข้อการประชุม

- 1) เพิ่มหัวข้อการประชุม คือ แสดงให้เห็นถึงครั้งที่การประชุมที่ต้องการเพิ่มหัวข้อการประชุม
- 2) ระเบียบวาระที่ คือ แสดงระเบียบวาระการประชุมที่ต้องการเพิ่มหัวข้อการประชุม

- หัวข้อการประชุม คือ หัวข้อการประชุมที่ต้องการเพิ่มเข้าไปในวาระการประชุม
- เอกสารการประชุม คือ เอกสารที่ต้องการเพิ่มเข้าไปจำเป็นต้องเป็นรูปแบบ pdf โดย สามารถที่จะ ไม่ใส่ข้อมูลได้หากไม่ต้องการจะใส่ข้อมูล
- ปุ่มตกลง เมื่อทำการกรอกข้อมูลที่ต้องการเพิ่มเรียบร้อยแล้ว ให้ทำการกดปุ่มตกลงเพื่อทำ การบันทึกข้อมูลลงไปในระบบต่อไป

1.4.2 วิธีการเพิ่มหัวข้อการประชุม

วิธีการเพิ่มครั้งที่การประชุมเข้าสู่ระบบ เมื่อคลิ๊กปุ่มเพิ่มปีการประชุมเข้ามาในหน้าจอนี้แล้ว (AdminEditPage1.aspx) ให้ทำการกรอกข้อมูลต่างๆให้ครบถ้วน โดยมีขั้นตอนการทำงานดังนี้ดังต่อไปนี้ ขั้นตอนการใช้งานการเพิ่มหัวข้อการประชุม

1) ทำการเลือกหัวข้อการประชุมที่ต้องเพิ่ม

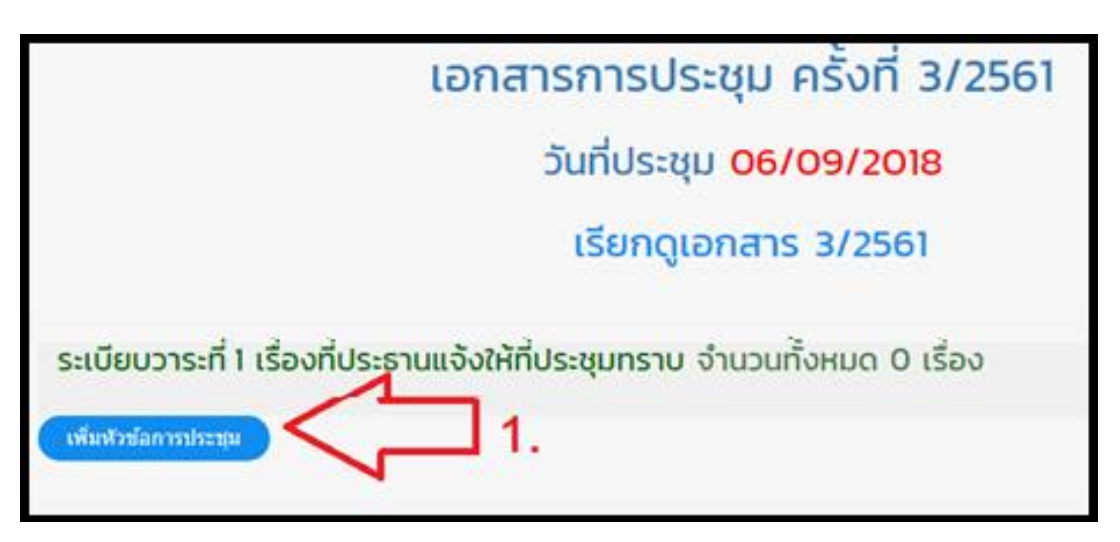

ภาพที่ 17 ภาพแสดงวิธีการเพิ่มหัวข้อการประชุมขั้นตอนที่

- 2) ทำการกรอกข้อมูลหัวข้อการประชุมในช่องหัวข้อการประชุม
- ทำการเลือกไฟล์ที่ต้องการบันทึกในช่อง เอกสารการประชุม เช่นไฟล์รายละเอียดต่างๆในการ ประชุม หรือไฟล์บันทึกการประชุม หากไม่มีก็ไม่จำเป็นต้องใส่
- 4) เมื่อทำการกรอกข้อมูลเรียบร้อยแล้วให้ทำการกดตกลงเพื่อทำการบันทึกลงฐานข้อมูล

| เพิ่มหัวข้อเ    | การประชุม ครั้งที่ 3/2561              |  |
|-----------------|----------------------------------------|--|
| ระเบียบวาระที่  | 1. เรื่องที่ประธานแจ้งให้ที่ประชุมทราบ |  |
| หัวข้อเรื่อง    | 2.                                     |  |
| เอกสารการประชุม | 3. เลือกไฟล์ ไม่ได้เลือกไฟล์ใด         |  |
|                 | 4. (RDRA)                              |  |

ภาพที่ 18 ภาพแสดงวิธีการเพิ่มหัวข้อการประชุมขั้นตอนที่ 2-4

1.4.3 วิธีการแก้ไข/ลบ หัวข้อการประชุม

ขั้นตอนการใช้งานการแก้ไข/ลบ หัวข้อการประชุม

1) เมื่อต้องการแก้ไขหัวข้อการประชุมที่ต้องการแก้ไข

| ระเบียบวาระที่ 6 เรื่องแจ้งทราบ จำนวนทั้งหมด 1 เรื่อง                  |
|------------------------------------------------------------------------|
| หัวข้อ: ความก้าวหน้าในการจัดทำเว็บไซต์ แก้ไข 1<br>เพิ่มหัวข่อการประชุม |
|                                                                        |

ภาพที่ 19 ภาพแสดงวิธีการแก้ไข/ลบ หัวข้อการประชุมขั้นตอนที่

- 2) เมื่อต้องการแก้ไขหัวข้อการประชุมการประชุมในช่องหัวข้อการประชุม
- เมื่อต้องการแก้ไข เอกสารการประชุม เช่นไฟล์รายละเอียดต่างๆในการประชุม หรือไฟล์ บันทึกการประชุม หากไม่มีก็ไม่จำเป็นต้องใส่
- เมื่อทำการกรอกข้อมูลเรียบร้อยแล้วให้ทำการกดตกลงเพื่อทำการแก้ไขข้อมูลจากนั้นระบบ จะทำการบันทึกลงฐานข้อมูล

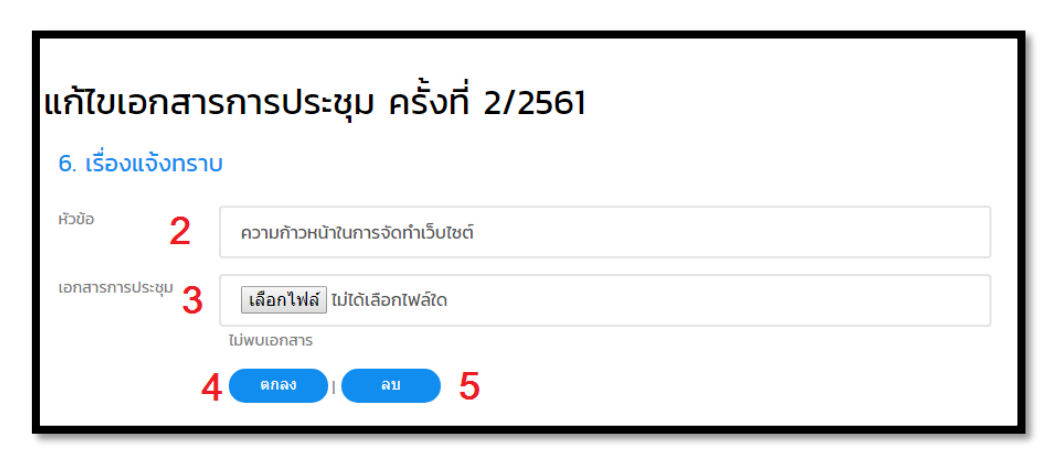

ภาพที่ 20 ภาพแสดงวิธีการแก้ไข/ลบ หัวข้อการประชุมขั้นตอนที่ 2-5

### 1.5 ระบบค้นหาเอกสารการประชุม (Search)

คือ การค้นหาเอกสารการประชุมด้วยคำค้นที่ผู้ใช้งานต้องการ เมื่อผู้ใช้งานระบบต้องการค้นหา เอกสารการประชุมย้อนหลังในหัวข้อที่ต้องการ ระบบค้นหาเอกสารการประชุมช่วยเพิ่มความสะดวกรวดเร็วใน การประชุม ยกตัวอย่างเช่น การประชุมหัวข้อหนึ่งๆนั้นอาจมีการประชุมหลายครั้งอาจทำให้เราไม่สามารถ จดจำเนื้อหาในการประชุมครั้งอื่นๆได้ ผู้ประชุมอาจต้องหาเอกสารการประชุมก่อนหน้านี้เพื่อทำให้ทราบถึง เนื้อหาที่ได้ทำการประชุมก่อนหน้านี้ ในกระบวนการทำงานแบบเดิมผู้ดูแลระบบจำเป็นที่จะต้องกลับไปค้นหา เอกสารการประชุมก่อนหน้านี้ ในกระบวนการทำงานแบบเดิมผู้ดูแลระบบจำเป็นที่จะต้องกลับไปค้นหา เอกสารการประชุมก่อนหน้าที่ได้ทำการจัดเก็บเอาไว้ ซึ่งบ่อยครั้งเกิดความล่าช้าในกระบวนการค้นหาและการ รวบรวมเอกสารการประชุมอาจเกิดความไม่ครบถ้วนของเอกสารการประชุม และการจัดเก็บเอกสารการ ประชุมแบบกระดาษนั้นอาจทำให้เกิดเกิดการสูญหายของเอกสารการประชุมอีกด้วย ซึ่งเมื่อผู้ดูแลระบบได้ทำ การเก็บเอกสารการประชุมไว้ในระบบแล้ว ระบบจึงสามารถทำการค้นหาเอกสารการประชุมโดยผ่านคำค้นที่ ผู้ใช้งานต้องกาค้นหาทำให้ประหยัดเวลาในการค้นหาเอกสารการประชุม สามารถค้นหาเอกสารการประชุมได้ อย่างครบถ้วน และสามารถแสดงผลทางผ่านหน้าจอคอมพิวเตอร์ได้จึงไม่จำเป็นต้องปริ้นเอกสารออกมาเพื่อทำ การอ่านทำให้ประหยัดกระดาษแล้วลดจำนวนเอกสารการประชุมอีกด้วย โดยวิธีการค้นหามีวิธีและขั้นตอนกี่ ทำงานดังนี้

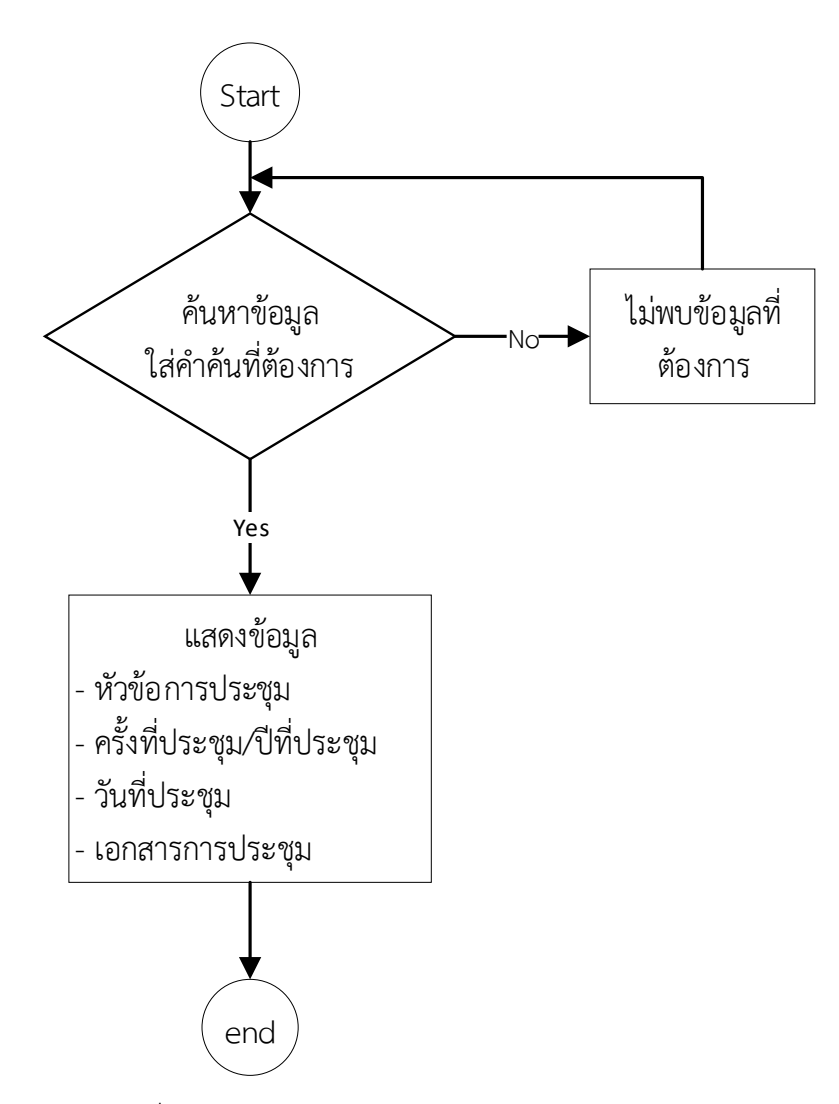

ภาพที่ 21 ภาพแสดงระบบค้นหาเอกสารการประชุม

1.5.1 รายละเอียดการแสดงผลระบบค้นหาเอกสารการประชุม

เมื่อทำการค้นหาแล้ว ระบบจะทำการแสดงรายละเอียดที่ระบบพบในหัวข้อต่างๆ โดยคำค้นที่ใช้จะ แสดงเป็นสีแดงเพื่อให้ทราบถึงคำค้นที่ปรากฎให้เอกสารนั้นๆ โดยสะแดงรายละเอียดต่างๆ โดยรายละเอียด ต่างๆ ออกมาดังภาพ

|    |                                                                                               | ค้นหาข้อมูล                                               |      |                                 |                              |
|----|-----------------------------------------------------------------------------------------------|-----------------------------------------------------------|------|---------------------------------|------------------------------|
|    | เว็บไซต์                                                                                      |                                                           | RNAN |                                 |                              |
|    |                                                                                               |                                                           |      |                                 |                              |
|    |                                                                                               |                                                           |      |                                 |                              |
| 2  | ชื่อเรื่อง แจ้งกราบการจัดกำ <mark>เว็บ</mark> ไ                                               | <mark>ชด์</mark> สาขาวิชา                                 |      |                                 |                              |
| 23 | ชื่อเรื่อง แจ้งกราบการจัดกำ <b>เว็บไ</b><br>หัวข้อ เรื่องแจ้งกราบ                             | ชด์ สาขาวิชา<br>4 การประชุมครั้งที่ 1/2561                | ŧ    | 5<br>วันที่ประชุม<br>01/05/2018 | 6 เรียกดูเอกสาร<br>การประชุม |
| 2  | ชื่อเรื่อง แจ้งทราบการจัดทำเว็บไ<br>หัวข้อ เรื่องแจ้งทราบ<br>ชื่อเรื่อง ความก้าวหน้าในการจัดก | ชด์ สาขาวิชา<br>4 การประชุมครั้งที่ 1/2561<br>ว่าเว็บไซด์ | ţ    | 5 วันที่ประชุม<br>01/05/2018    | 6 เรียกดูเอกสาร<br>การประชุม |

โดยระบบจะแสดงรายละเอียดข้อมูลออกมาดังต่อไปนี้

ภาพที่ 22 ภาพแสดงรายละเอียดการแสดงผลระบบค้นหาเอกสารการประชุม

- 1) คำที่ค้นเจอ คือคำที่เราต้องการค้นหาในคำค้น
- 2) หัวข้อการประชุม
- 3) วาระการประชุม คือวาระที่ได้ทำการประชุม ในหัวข้อที่ปรากฏด้วยคำค้นที่เราต้องการ
- 4) การประชุมครั้งที่
- 5) วันที่ประชุมคือวันที่ที่ได้ทำการประชุม ในหัวข้อที่ปรากฏด้วยคำค้นที่เราต้องการ
- เรียกดูเอกสารการประชุม คือเอกสารที่ได้ทำการประชุม ในหัวข้อที่ปรากฏด้วยคำค้นที่เรา ต้องการ

1.5.2 วิธีการค้นหาเอกสารการประชุม

โดยมีขั้นตอนการทำงานดังนี้ดังต่อไปนี้

ขั้นตอนการใช้งานการค้นหาเอกสารการประชุม

- 1) เลือกที่เมนูหัวข้อ ค้นหาหัวข้อการประชุม
- ให้ใส่ข้อมูลที่ต้องการด้วยคำค้นที่ต้องการค้นหาในช่องค้นหาข้อมูล ยกตัวอย่างเช่นต้องการ ค้นหาข้อมูลการประชุมที่เกี่ยวกับเว็บไซต์ ให้ทำการใส่คำค้นว่า" เว็บไซร์" ระบบจะทำการ ประมวลผลเพื่อทำการเปลี่ยบเทียบคำค้นที่ต้องการค้นหาว่าปรากฏอยู่ในประโยคใดของ เอกสารการประชุมบ้าง
- 3) เมื่อใส่คำค้นที่ต้องการแล้วให้ทำการกดที่ปุ่มตกลงเพื่อให้ระบบทำการประมวลผล

| E-meeting                 | หัวข้อการประมุ | ค้นหาหัวข้อการประชุม | ผู้ใช้งาน | ออกจากระบบ |
|---------------------------|----------------|----------------------|-----------|------------|
|                           | 1.             |                      |           |            |
|                           |                | ค้นหาข้อมูล          |           |            |
| 2.ເວັບໄซຕ໌<br>ອກລູງ<br>3. |                |                      |           |            |
|                           |                |                      |           |            |

ภาพที่ 23 ภาพแสดงวิธีการใช้งานค้นหาเอกสารการประชุมขั้นตอนที่ 1-3

 เมื่อทำการค้นหาข้อมูลเรียบร้อยแล้ว เมื่อระบบพบคำค้นที่ต้องการค้นหาอยู่หัวข้อการ ประชุม ระบบจะแสดงรายละเอียดต่างๆที่ทำการค้นพบ

| ເວັບໄซຕ໌                                                     | ค้นหาข้อมูล<br>ดกลง        |              |               |
|--------------------------------------------------------------|----------------------------|--------------|---------------|
| ชื่อเรื่อง :แจ้งทราบการจัดท <mark>่าเว็บไซต์</mark> สาขาวิชา | ะชุมครั้งที่ <b>1/2561</b> | วันที่ประชุม | เรียกดูเอกสาร |
| ระเบียบวาระ:เรื่องแจ้งทราบ การประ                            |                            | 01/05/2018   | การประชุม     |
| ชื่อเรื่อง :ความก้าวหน้าในการจัดท <mark>ำ ว็บไซต์</mark>     | ะชุมครั้งที่ 2/2561        | วันที่ประชุม | เรียกดูเอกสาร |
| ระเบียบวาระเเรื่องแจ้งทราบ การประ                            |                            | 02/07/2561   | การประชุม     |

ภาพที่ 24 ภาพแสดงวิธีการใช้งานค้นหาเอกสารการประชุมขั้นตอนที่ 4

## 1.6 ระบบส่งคืนรหัสผ่าน

คือระบบที่ทำการส่งรหัสคืนให้กับผู้ที่ได้รับการลงทะเบียนไว้ โดยระบบจะทำการส่งรหัสผู้ใช้งาน (username) และ รหัสผ่าน (password) เมื่อตรวจสอบพบว่า e-mail ได้ที่มีการแจ้งส่งกลับเป็น e-mail ที่ได้ มีการลงทะเบียนไว้กับระบบโดยแสดงระบบการทำงานดังภาพ 25

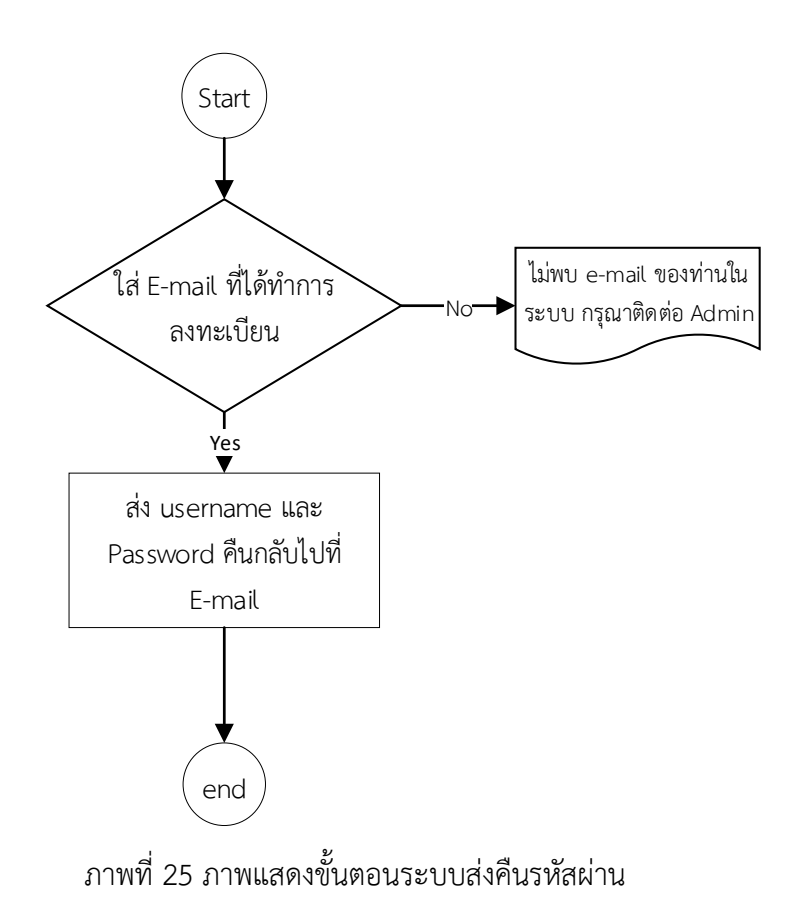

1.6.1 รายละเอียดหน้าจอแสดงผลระบบส่งคืนรหัสผ่าน

โดยระบบจะแสดงรายละเอียดข้อมูลออกมาดังต่อไปนี้

| E-meeting |                                                                                       | กลับสู่หน้าหลัก |
|-----------|---------------------------------------------------------------------------------------|-----------------|
|           | กรุณากรอก mail เพื่อทำการส่งรหัสผ่าน<br>1.<br>2. (กลง)                                |                 |
|           | ติดต่อผู้ดูแลระบบ                                                                     |                 |
|           | aບບົກ ລາວບຕຣະກູລ soomnuk.sangstou.ac.th<br>ວ. ຮູຈາກາ ຣວຍບີຣັນດຣ rujapa.rougstou.ac.th |                 |
|           | (ตกลง)   กลับ                                                                         |                 |

ภาพที่ 26 ภาพแสดงรายละเอียดข้อมูลระบบการส่งรหัสผ่าน

- 1) กรอก e-mail เพื่อทำการส่งรหัสผ่านกลับ
- 2) ปุ่มตกลง คือ ปุ่ม
- ติดต่อผู้ดูแลระบบ คือการแสดงรายชื่อผู้ดูแลระบบ e-meeting ที่ได้ลงทะเบียนไว้ในระบบ ผู้ใช้งานสามารถติดต่อสอบถามการใช้งานหรือต้องการจะลงทะเบียนใช้งานระบบได้ตาม รายชื่อผู้ดูแลระบบ

### 1.6.2 วิธีการใช้งานระบบส่งคืนรหัสผ่าน

เมื่อผู้ใช้งานระบบ e-meeting V2.0 เข้ารหัส user หรือ password ผิดพลาดหรือไม่สามารถเข้ารหัส เพื่อใช้งานระบบได้ ผู้ใช้งานสามารถกรอง e-mail ที่ได้ทำการลงทะเบียนไว้กับระบบ e-meeting V2.0 เมื่อ กรอง e-mail เสร็จเรียบร้อยแล้วจากนั้นให้ดำเนินการกดปุ่มตกลง ระบบจะนำ e-mail ไปทำการตรวจสอบว่า ตรงกับ e-mail ที่ตรงกับในระบบหรือไม่ ถ้าตรวจสอบแล้วไม่พบว่าไม่ตรงกับในระบบ ระบบจะทำการแจ้งให้ ผู้ใช้งานทราบโดยปรากฏเป็นข้อความว่า "ไม่พบ e-mail ของท่านในระบบ กรุณาติดต่อ Admin" เพื่อให้ ผู้ใช้งานติดต่อกับผู้ดูแลระบบต่อไป แต่ถ้าตรวจสอบแล้วตรงกับ e-mail ที่ได้ทำการลงทะเบียนไว้ในระบบ ระบบจะทำการส่ง user และ password ให้ทาง e-mail ที่ท่านได้ทำการลงทะเบียนเอาไว้เพื่อเข้าใช้งานใน ระบบต่อไป โดยวิธีการใช้งานระบบมีวิธีการและขั้นตอนดังนี้ ขั้นตอนการใช้งานส่งคืนรหัสผ่าน

| E-meeting |                                                                                       | กลับสู่หน้าหลัก |
|-----------|---------------------------------------------------------------------------------------|-----------------|
|           | กรุณากรอก mail เพื่อทำการส่งรหัสผ่าน<br>1.<br>2. ตาลง                                 |                 |
|           | ติดต่อผู้ดูแลระบบ                                                                     |                 |
|           | สมนึก สงวนตระกูล soomnuk.sangstou.ac.th<br>3. รุงาภา รวยบิรันตร rujapa.rougstou.ac.th |                 |
|           | onau I nau                                                                            |                 |

ภาพที่ 27 ภาพแสดงขั้นตอนการใช้งานส่งคืนรหัสผ่าน

- 1) ทำการกรอก e- mail ที่ได้ทำการลงทะเบียนไว้ในระบบ
- 2) เมื่อใส่ e-mail ถูกต้องแล้วให้ทำการตกลงเพื่อทำการส่ง e-mail
- 3) หาก e-mail ที่ท่านกรอกไม่ถูกต้องให้ทำการติดต่อผู้ดูแลระบบซึ่งจะปรากฎอยู่ในชื่อด้านล่าง

# 2 ผู้ใช้งาน (user)

เมื่อผู้ใช้งานระบบได้ทำการแสดงตัวตนในหน้า login สำเร็จแล้ว หน้าแรกที่เข้ามาคือหน้าหัวข้อการ ประชุมโดยหัวข้อการประชุมนั้นจะแสดงวันที่ประชุมและครั้งที่ประชุม ผู้เข้าร่วมประชุมสามารถเข้าใช้งานครั้ง ที่ประชุมที่ผู้ใช้งานต้องการผ่านหน้านี้ได้โดยระบบจะแสดงการทำงานและวิธีการใช้งานดังนี้

2.1 เรียกดูหัวข้อการประชุม

# 2.1.1 รายละเอียดหน้าจอแสดงผลครั้งที่การประชุม

เมื่อผู้ใช้งานระบบ (user) เข้า login เข้ามาในระบบแล้วจะปรากฎหน้า หัวข้อการประชุม (userYear.aspx) โดยระบบจะแสดงรายละเอียดข้อมูลออกมาดังต่อไปนี้

| หัวข้อการประชุม |                |  |  |
|-----------------|----------------|--|--|
| วันที่          | ครั้งการประชุม |  |  |
| 06/09/2018      | 3/2561         |  |  |
| 02/07/2561      | 2/2561         |  |  |
| 01/05/2018      | 1/2561         |  |  |
|                 |                |  |  |
|                 |                |  |  |

ภาพที่ 28 ภาพแสดงรายละเอียดหน้าจอแสดงผลครั้งที่การประชุม

- 1) วันที่ คือ วันที่ทำการประชุม
- 2) ครั้งที่การประชุม คือ ครั้งในการประชุมโดยหนึ่งปีอาจมีหลายครั้งการประชุม

## 2.1.2 วิธีการเรียกดูเรียกดูหัวข้อการประชุม

ขั้นตอนการใช้งานการเรียกดูเรียกดูหัวข้อการประชุม

- 1) คลิ๊กที่เมนู หัวข้อการประชุม
- 2) เลือกครั้งที่การประชุมที่ต้องการ จากนั้นให้คลิ๊กหัวข้อการประชุมที่ต้องการ

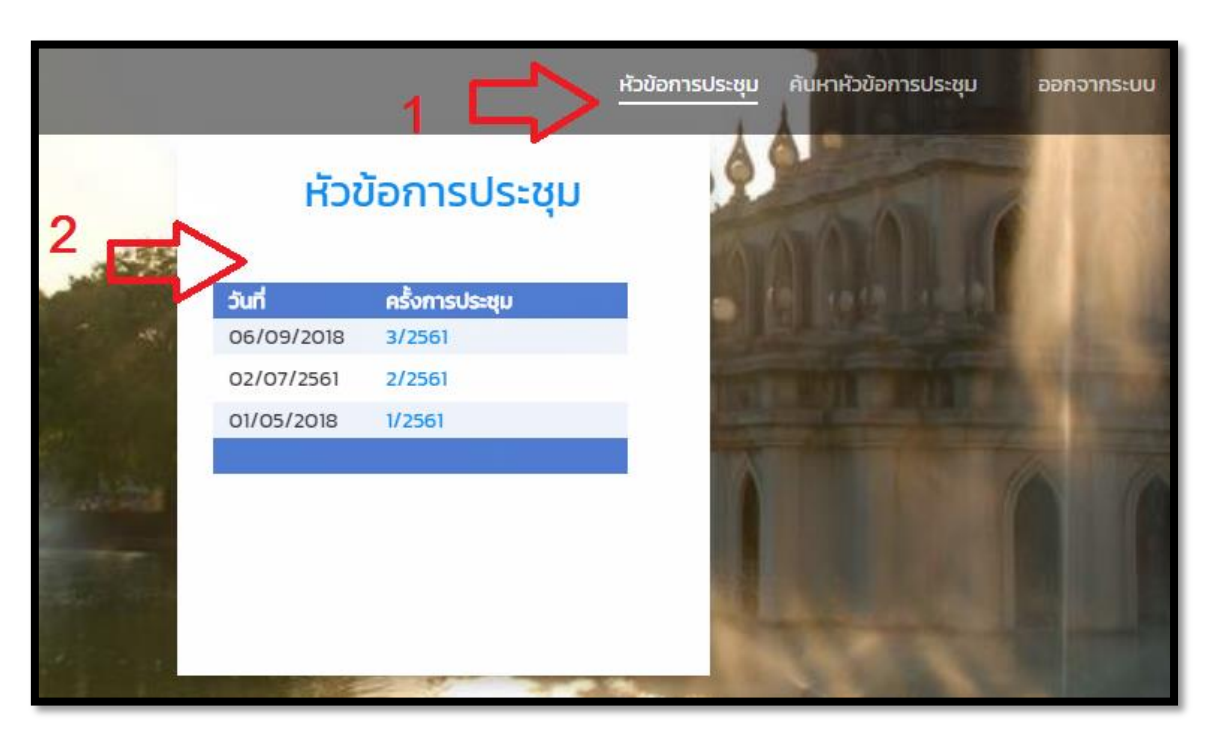

ภาพที่ 29 ภาพแสดงขั้นตอนการใช้งานการเรียกดูเรียกดูหัวข้อการประชุม

# 2.2 หน้าจอแสดงวาระการประชุม และ เรียกดูเอกสารการประชุม

เมื่อทำการเลือกหัวข้อการประชุมเรียบร้อยแล้ว จากนั้นจะเข้ามาสู่หน้าวาระการประชุมผู้เข้าประชุม สามารถเข้ามาเลือกดูเอกสารการประชุมได้จากที่นี้พร้อมแสดงถึงรายละเอียดของวาระการประชุมทั้งหมดอีก ด้วย

**2.2.1** รายละเอียดหน้าจอแสดงวาระการประชุม และ เรียกดูเอกสารการประชุม โดยระบบจะแสดงรายละเอียดข้อมูลดังต่อไปนี้

| C-marking                           | หัวต่อการประชุม กันหาหัวข้อการป      | ประชุม ออกจากระบบ      |
|-------------------------------------|--------------------------------------|------------------------|
| 1                                   | เอกสารการประชุม ครั้งที่ 3/2561      |                        |
| 2                                   | วันที่ประชุม <mark>06/09/2018</mark> |                        |
| 3                                   | เรียกดูเอกสาร 3/2561                 |                        |
| <b>4</b> ระเบียบวาระที่ 1 เรื่องที่ | ประธานแจ้งให้ที่ประชุมทราบ           |                        |
|                                     |                                      | truzuñanun o dea       |
| 5 ระเบียบวาระที่ 2 เรื่องก          | ารรับรองการประชุม                    |                        |
|                                     |                                      | สามวนที่สามอ ซ เมือง   |
| 6 ระเบียบวาระที่ 3 เรื่องสื         | ขึ้นเนื่อง                           |                        |
|                                     |                                      | สามวนที่สามาร ซ เรื่อง |
| 7ระเบียบวาระที่ 4 เรื่องที่         | <i>่</i> แสนอให้ที่ประชุมพิจารณา     |                        |
|                                     |                                      | สามวนที่สหมด 0 เมือง   |
| 8 ระเบียบวาระที่ 5 เรื่องทั่        | <b>ก</b> ท้วง                        |                        |
|                                     |                                      | thusufarun 0 tios      |
| 9 ระเบียบวาระที 6 เรืองแ            | เจ้งทราบ                             |                        |
|                                     |                                      | สามวนที่อางก 0 เรื่อง  |
| 10ระเบียบวาระที่ 7 เรื่องอื่        | มนๆ                                  |                        |
|                                     |                                      | สำนวนที่องบก 0 เนื่อง  |

ภาพที่ 30 ภาพแสดงรายละเอียดหน้าจอระบบแสดงวาระการประชุม

- 1) เอกสารการประชุม คือ แสดงถึงการประชุมครั้งที่เท่าไรปีอะไร
- 2) วันที่ประชุม คือ วันที่ทำการประชุม
- 3) เรียกดูเอกสาร คือ เอกสารการประชุมในครั้งที่การประชุม แสดงเป็นไฟล์ PDF
- 4) ระเบียบวาระที่ 1 เรื่องที่ประธานแจ้งให้ที่ประชุมทราบ
- 5) ระเบียบวาระที่ 2 เรื่องการรับรองการประชุม
- ระเบียบวาระที่ 3 เรื่องสืบเนื่อง

7) ระเบียบวาระที่ 4 เรื่องที่เสนอให้ที่ประชุมพิจารณา

- 8) ระเบียบวาระที่ 5 เรื่องทักท้วง
- 9) ระเบียบวาระที่ 6 แจ้งทราบ
- 10)ระเบียบวาระที่ 7 เรื่องอื่นๆ

2.3 เรียกดูเอกสารการประชุม

การเรียกดูเอกสารการประชุมเมื่อทำการเลือกครั้ที่ประชุมที่ต้องการเรียบร้อยแล้ว เมื่อเข้าสู่หน้า เรียกดูเอกสาร ระบบจะทำการประมวลผลเพื่อแสดงรายละเอียดต่างๆในเอกสารการประชุม โดยเอกสารจะ ปรากฏอยู่ในหน้าแสดงเอกสารการประชุม (ShowmeetingUser.aspx) การเรียกดูเอกสารการประชุมมี วิธีการใช้งานดังนี้

2.3.1 วิธีการเรียกดูเรียกดูหัวข้อการประชุม

ขั้นตอนการใช้งานการเรียกดูเรียกดูหัวข้อการประชุม

- 1) เลือกที่เมนูหัวข้อการประชุม
- 2) ทำการเลือกครั้งที่การประชุมที่ต้องการ

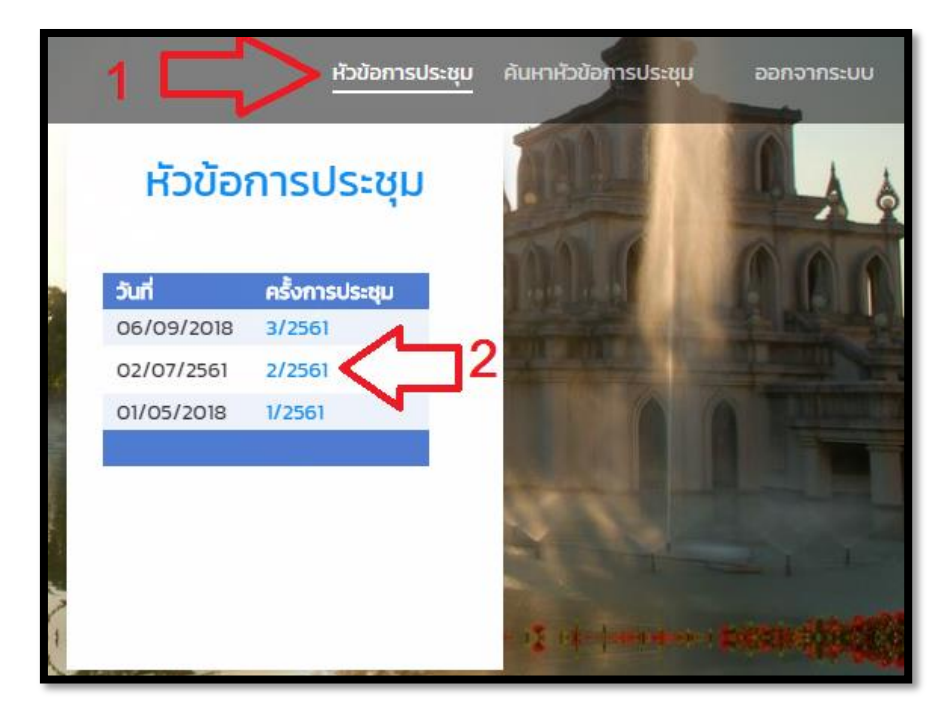

ภาพที่ 31ขั้นตอนการใช้งานการเรียกดูเรียกดูหัวข้อการประชุมขั้นตอนที่ 1-2

3) เลือกที่ข้อความเรียกดูเอกสาร

| S-meeting              | <u>หัวข้อการประชุน</u> ค้นหาหัวข้อกา  | เรประชุม ออกจากระบบ  |
|------------------------|---------------------------------------|----------------------|
| เอ                     | กสารการประชุม ครั้งที่ 2/2561         |                      |
|                        | วันที่ประชุม 02/07/2561               | 3                    |
|                        | เรียกดูเอกสาร 2/2561                  |                      |
| ระเบียบวาระที่ 1 เรื่  | องที่ประธานแจ้งให้ที่ประชุมทราบ       |                      |
| หัวข้อ: ประธานแจ้งให้ท | าี่ประชุมทราบ จัดทำเว็บไซต์ครั้งที่ 2 |                      |
|                        |                                       | สำนวนทั้งหมดา เรื่อง |
| ระเบียบวาระที่ 2 เรื   | รื่องการรับรองการประชุม               |                      |
|                        |                                       | ດຳພວນກ້ວຍນອ 0 ຮ່ອນ   |

ภาพที่ 32 ขั้นตอนการใช้งานการเรียกดูเรียกดูหัวข้อการประชุมขั้นตอนที่ 3

4) เมื่อทำการเลือกเอกสารการปะชุมเรียบร้อยแล้ว ระบบจะแสดงเอกสารการประชุมออกมา

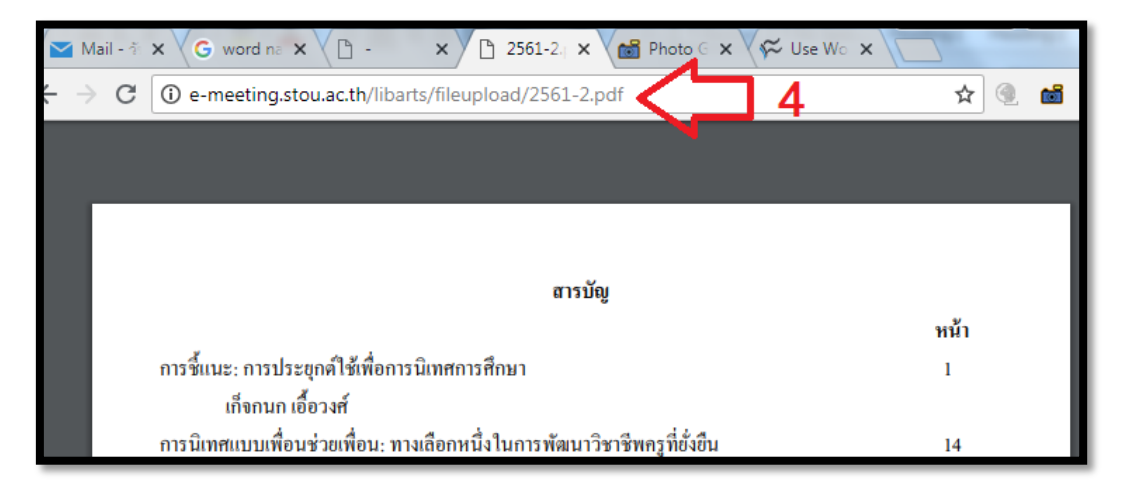

ภาพที่ 33 ขั้นตอนการใช้งานการเรียกดูเรียกดูหัวข้อการประชุมขั้นตอนที่ 4

#### 2.4 ค้นหาเอกสารการประชุม

คือ การค้นหาเอกสารการประชุมด้วยคำค้นที่ผู้ใช้งานต้องการ เมื่อผู้ใช้งานระบบต้องการค้นหา เอกสารการประชุมย้อนหลังในหัวข้อที่ต้องการ ระบบค้นหาเอกสารการประชุมช่วยเพิ่มความสะดวกรวดเร็วใน การประชุม ยกตัวอย่างเช่น การประชุมหัวข้อหนึ่งๆนั้นอาจมีการประชุมหลายครั้งอาจทำให้เราไม่สามารถ จดจำเนื้อหาในการประชุมครั้งอื่นๆได้ ผู้ประชุมอาจต้องหาเอกสารการประชุมก่อนหน้านี้เพื่อทำให้ทราบถึง เนื้อหาที่ได้ทำการประชุมก่อนหน้านี้ ในกระบวนการทำงานแบบเดิมผู้ดูแลระบบจำเป็นที่จะต้องกลับไปค้นหา เอกสารการประชุมก่อนหน้าที่ได้ทำการจัดเก็บเอาไว้ ซึ่งบ่อยครั้งเกิดความล่าซ้าในกระบวนการค้นหาและการ รวบรวมเอกสารการประชุมอาจเกิดความไม่ครบถ้วนของเอกสารการประชุม และการจัดเก็บเอกสารการ ประชุมแบบกระดาษนั้นอาจทำให้เกิดเกิดการสูญหายของเอกสารการประชุม และการจัดเก็บเอกสารการ ประชุมแบบกระดาษนั้นอาจทำให้เกิดเกิดการสูญหายของเอกสารการประชุม และการจัดเก็บเอกสารการ ประชุมแบบกระดาษนั้นอาจทำให้เกิดเกิดการสูญหายของเอกสารการประชุม และการจัดเก็บเอกสารการ ประชุมแบบกระดาษนั้นอาจทำให้เกิดเกิดการสูญหายของเอกสารการประชุม และการจัดเก็บเอกสารการ การเก็บเอกสารการประชุมไว้ในระบบแล้ว ระบบจึงสามารถทำการค้นหาเอกสารการประชุมโดยผ่านคำค้นที่ ผู้ใช้งานต้องกาค้นหาทำให้ประหยัดเวลาในการค้นหาเอกสารการประชุม สามารถค้นหาเอกสารการประชุมได้ อย่างครบถ้วน และสามารถแสดงผลทางผ่านหน้าจอคอมพิวเตอร์ได้จึงไม่จำเป็นต้องปริ้นเอกสารออกมาเพื่อทำ การอ่านทำให้ประหยัดกระดาษแล้วลดจำนวนเอกสารการประชุมอีกด้วย โดยวิธีการค้นหามีวิธีและขั้นตอนก่ี ทำงานดังนี้

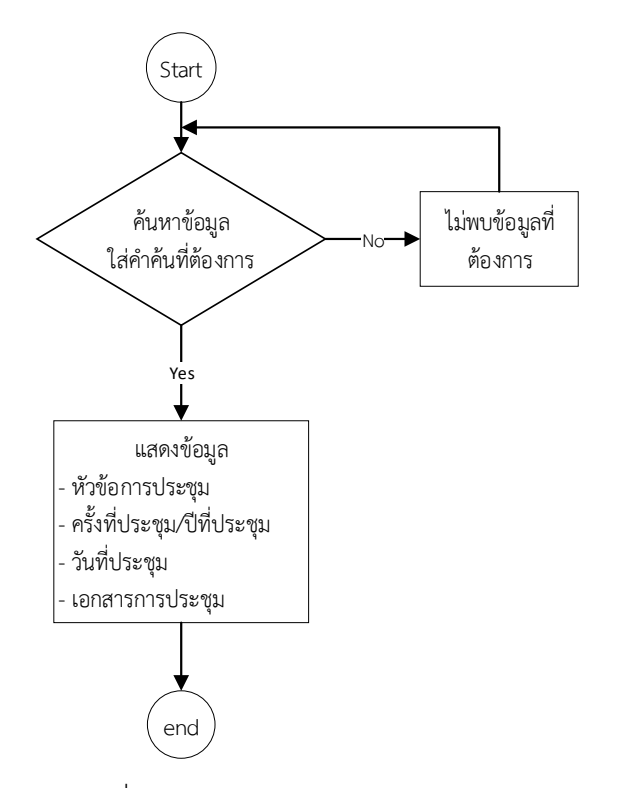

ภาพที่ 34 ค้นหาเอกสารการประชุม

2.4.1 รายละเอียดการแสดงผลระบบค้นหาเอกสารการประชุม

เมื่อทำการค้นหาแล้ว ระบบจะทำการแสดงรายละเอียดที่ระบบพบในหัวข้อต่างๆ โดยคำค้นที่ใช้จะ แสดงเป็นสีแดงเพื่อให้ทราบถึงคำค้นที่ปรากฏให้เอกสารนั้นๆ โดยสะแดงรายละเอียดต่างๆ โดยรายละเอียด ต่างๆ ออกมาดังภาพ

| E-meeting                                                   | ห้วข้อการประชุม                                    | ค้นหาหัวข้อการประชุม       | ม ออกจากระบบ                  |
|-------------------------------------------------------------|----------------------------------------------------|----------------------------|-------------------------------|
| เว็บไซด์                                                    | ค้นหาข้อมูล                                        | 0                          |                               |
| 2 ชื่อเรื่อง แจ้งทราบการจัดทำเรื<br>3 หัวข้อ เรื่องแจ้งกราบ | 1<br>ในไซด์ สาขาวิชา<br>4 การประชุมครั้งที่ 1/2561 | <b>5</b> Juńussąu          | <mark>อิ</mark> เรียกดูเอกสาร |
| ชื่อเรื่อง ความก้าวหน้าในการจ้                              | iaกำเ <mark>ว็บไซด์</mark><br>ชังส์ นั้นนี้ได้     | 01/05/2018                 | การประชุม                     |
| หัวข้อ เรื่องแจ้งกราบ                                       | การประชุมครั้งที่ 2/2561                           | วันที่ประชุม<br>02/07/2561 | เรียกดูเอกสาร<br>การประชุม    |

ภาพที่ 35 รายละเอียดการแสดงผลระบบค้นหาเอกสารการประชุม

- 1) คำที่ค้นเจอ คือคำที่เราต้องการค้นหาในคำค้น
- 2) หัวข้อการประชุม
- 3) วาระการประชุม คือวาระที่ได้ทำการประชุม ในหัวข้อที่ปรากฏด้วยคำค้นที่เราต้องการ
- 4) การประชุมครั้งที่
- 5) วันที่ประชุมคือวันที่ที่ได้ทำการประชุม ในหัวข้อที่ปรากฏด้วยคำค้นที่เราต้องการ
- เรียกดูเอกสารการประชุม คือเอกสารที่ได้ทำการประชุม ในหัวข้อที่ปรากฏด้วยคำค้นที่ เราต้องการ

2.4.2 วิธีการใช้งานค้นหาเอกสารการประชุม

โดยมีขั้นตอนการทำงานดังนี้ดังต่อไปนี้

- 1) เลือกที่เมนูหัวข้อ ค้นหาหัวข้อการประชุม
- ให้ใส่ข้อมูลที่ต้องการด้วยคำค้นที่ต้องการค้นหาในช่อง ค้นหาข้อมูล ยกตัวอย่างเช่น ต้องการค้นหาข้อมูลการประชุมที่เกี่ยวกับเว็บไซต์ ให้ทำการใส่คำค้นว่า" เว็บไซร์" ระบบจะทำการประมวลผลเพื่อทำการเปลี่ยบเทียบคำค้นที่ต้องการค้นหาว่าปรากฏอยู่ ในประโยคใดของเอกสารการประชุมบ้าง
  - 3) เมื่อใส่คำค้นที่ต้องการแล้วให้ทำการกดที่ปุ่มตกลงเพื่อให้ระบบทำการประมวลผล

| E-meeting                | หัวข้อก <b>าวปว.</b> | ุม ค้นหาหัวข้อการประชุม | ผู้ใช้งาน | ออกจากระบบ |
|--------------------------|----------------------|-------------------------|-----------|------------|
|                          | 1.                   |                         |           |            |
|                          |                      | ค้นหาข้อมูล             |           |            |
| 2.ເວັບໄชຕ໌<br>ອກລາ<br>3. |                      |                         |           |            |
|                          |                      |                         |           |            |

ภาพที่ 36 วิธีการใช้งานค้นหาเอกสารการประชุม

4). เมื่อทำการค้นหาข้อมูลเรียบร้อยแล้ว เมื่อระบบพบคำค้นที่ต้องการค้นหาอยู่มรหัวข้อ การประชุม ระบบจะแสดงรายละเอียดต่างๆที่ทำการค้นพบ

|                                                              | ค้นหาข้อมูล                        |                            |                            |
|--------------------------------------------------------------|------------------------------------|----------------------------|----------------------------|
| ເວັບໄຜຕ໌                                                     | ตกลง                               |                            |                            |
| 4.                                                           |                                    |                            |                            |
| ชื่อเรื่อง :แจ้งทราบการจัดท <mark>่าเว็บไซต์</mark> สาขาวิชา |                                    |                            |                            |
| ระเบียบวาระเรื่องแจ้งทราบ การป                               | lระชุมครั้งที่ <mark>1/2561</mark> | วันที่ประชุม<br>01/05/2018 | เรียกดูเอกสาร<br>การประชุม |
|                                                              |                                    |                            |                            |
| ชื่อเรื่อง :ความก้าวหน้าในการจัดทำ <mark>ว็บไซต์</mark>      | ]                                  |                            |                            |
| ระเบียบวาระเรื่องแจ้งทราบ การป                               | Iระชุมครั้งที่ <mark>2/2561</mark> | วันที่ประชุม<br>02/07/2561 | เรียกดูเอกสาร<br>การประชุม |

ภาพที่ 37 ภาพแสดงวิธีการใช้งานค้นหาเอกสารการประชุมขั้นตอนที่ 4

2.5 ระบบส่งคืนรหัสผ่าน

คือระบบที่ทำการส่งรหัสคืนให้กับผู้ที่ได้รับการลงทะเบียนไว้ โดยระบบจะทำการส่ง รหัสผู้ใช้งาน( username) และ รหัสผ่าน (password) เมื่อตรวจสอบพบว่า e-mail ได้ที่มีการแจ้งส่งกลับเป็น e-mail ที่ได้ มีการลงทะเบียนไว้กับระบบโดยแสดงระบบการทำงานดังภาพ 25

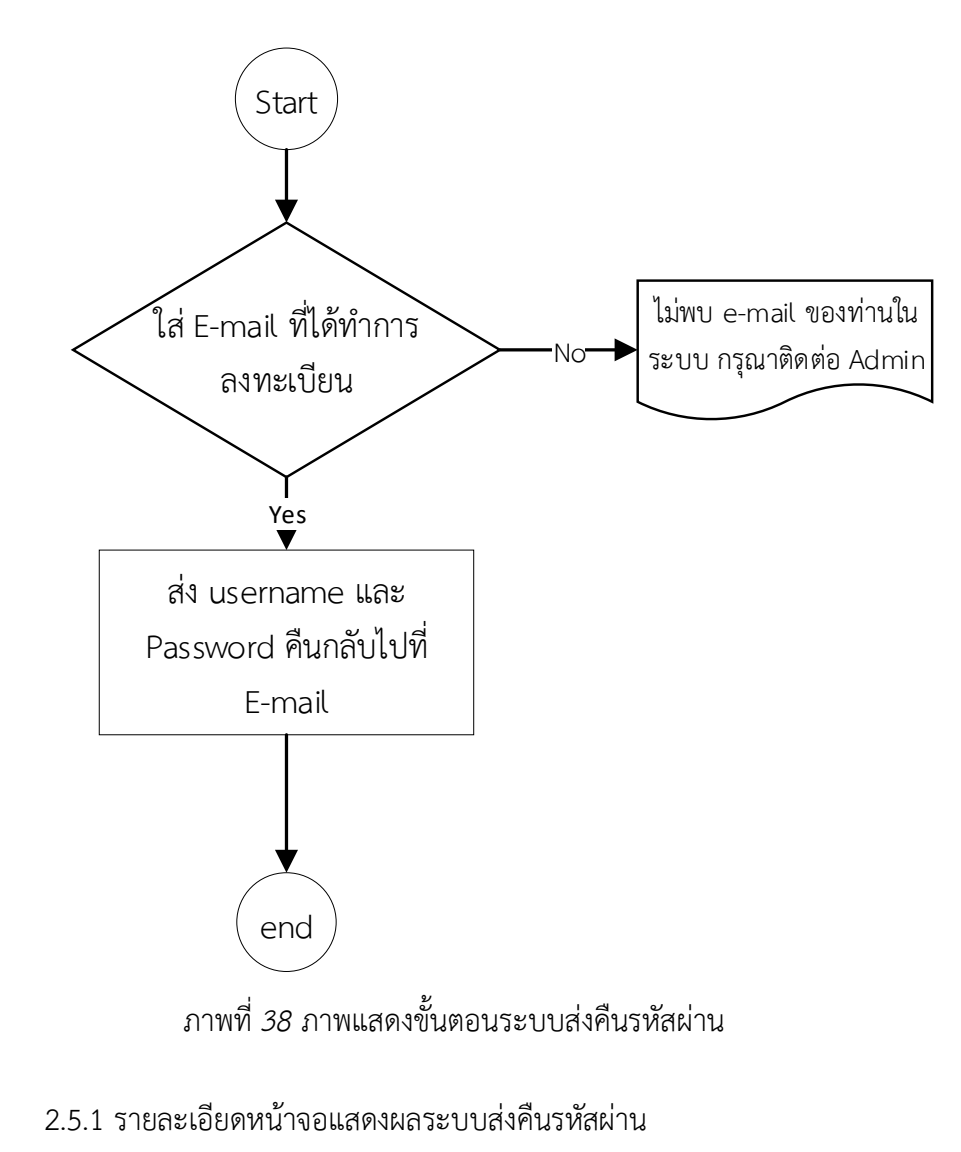

โดยระบบจะแสดงรายละเอียดข้อมูลออกมาดังต่อไปนี้

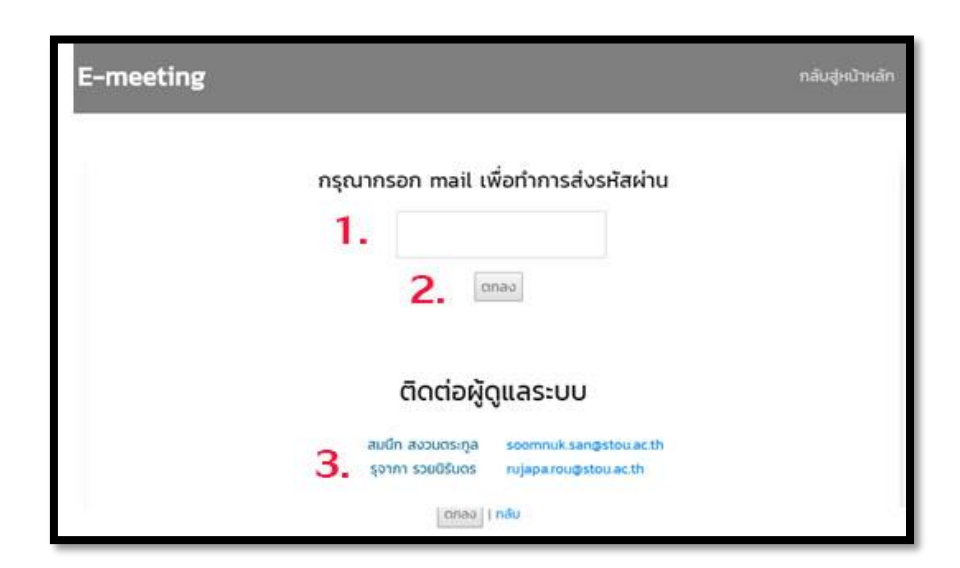

ภาพที่ 39 ภาพแสดงรายละเอียดข้อมูลระบบการส่งรหัสผ่าน

- 3) กรอก e-mail เพื่อทำการส่งรหัสผ่านกลับ
- 4) ปุ่มตกลง คือ ปุ่ม
- ติดต่อผู้ดูแลระบบ คือการแสดงรายชื่อผู้ดูแลระบบ e-meeting ที่ได้ลงทะเบียนไว้ใน ระบบผู้ใช้งานสามารถติดต่อสอบถามการใช้งานหรือต้องการจะลงทะเบียนใช้งานระบบ ได้ตามรายชื่อผู้ดูแลระบบ

## 2.5.2 วิธีการใช้งานระบบส่งคืนรหัสผ่าน

เมื่อผู้ใช้งานระบบ e-meeting V2.0 เข้ารหัส user หรือ password ผิดพลาดหรือไม่สามารถเข้ารหัส เพื่อใช้งานระบบได้ ผู้ใช้งานสามารถกรอง e-mail ที่ได้ทำการลงทะเบียนไว้กับระบบ e-meeting V2.0 เมื่อ กรอง e-mail เสร็จเรียบร้อยแล้วจากนั้นให้ดำเนินการกดปุ่มตกลง ระบบจะนำ e-mail ไปทำการตรวจสอบว่า ตรงกับ e-mail ที่ตรงกับในระบบหรือไม่ ถ้าตรวจสอบแล้วไม่พบว่าไม่ตรงกับในระบบ ระบบจะทำการแจ้งให้ ผู้ใช้งานทราบโดยปรากฏเป็นข้อความว่า "ไม่พบ e-mail ของท่านในระบบ กรุณาติดต่อ Admin" เพื่อให้ ผู้ใช้งานติดต่อกับผู้ดูแลระบบต่อไป แต่ถ้าตรวจสอบแล้วตรงกับ e-mail ที่ได้ทำการลงทะเบียนไว้ในระบบ ระบบจะทำการส่ง user และ password ให้ทาง e-mail ที่ท่านได้ทำการลงทะเบียนเอาไว้เพื่อเข้าใช้งานใน ระบบต่อไป โดยวิธีการใช้งานระบบมีวิธีการและขั้นตอนดังนี้ ขั้นตอนการใช้งานส่งคืนรหัสผ่าน

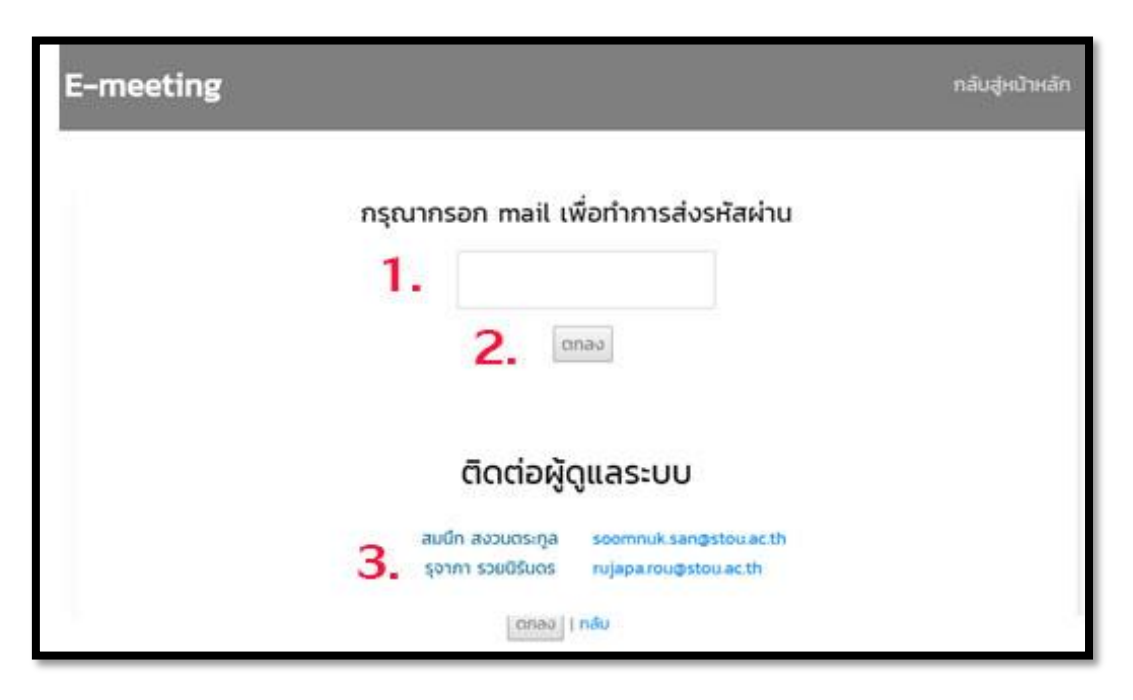

ภาพที่ 40 ภาพแสดงขั้นตอนการใช้งานส่งคืนรหัสผ่าน

- 1) ทำการกรอก e- mail ที่ได้ทำการลงทะเบียนไว้ในระบบ
- 2) เมื่อใส่ e-mail ถูกต้องแล้วให้ทำการตกลงเพื่อทำการส่ง e-mail
- หาก e-mail ที่ท่านกรอกไม่ถูกต้องให้ทำการติดต่อผู้ดูแลระบบซึ่งจะปรากฎอยู่ในชื่อ ด้านล่าง